### Fakultät für Informatik, Institut für Robotik Laborpraktikum Legorobotik in C – EV3 Ute Ihme

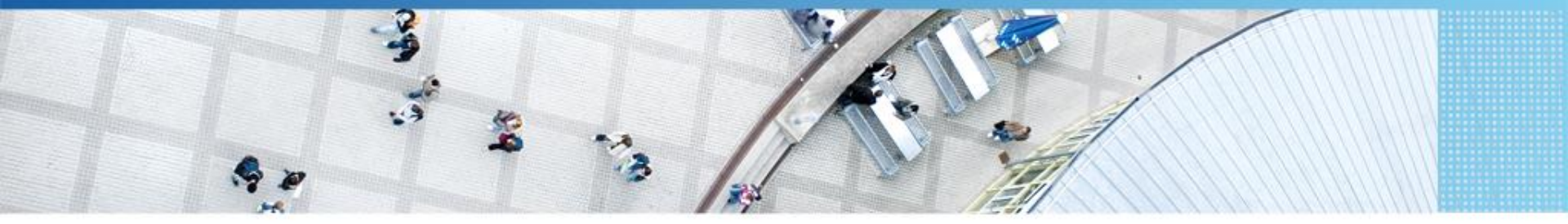

Hochschule Mannheim | Ute Ihme

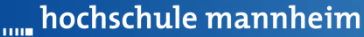

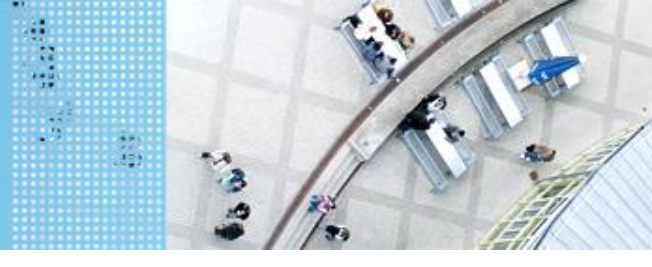

### DAS LEGO<sup>®</sup> MINDSTORMS<sup>®</sup> System Das EV3 System

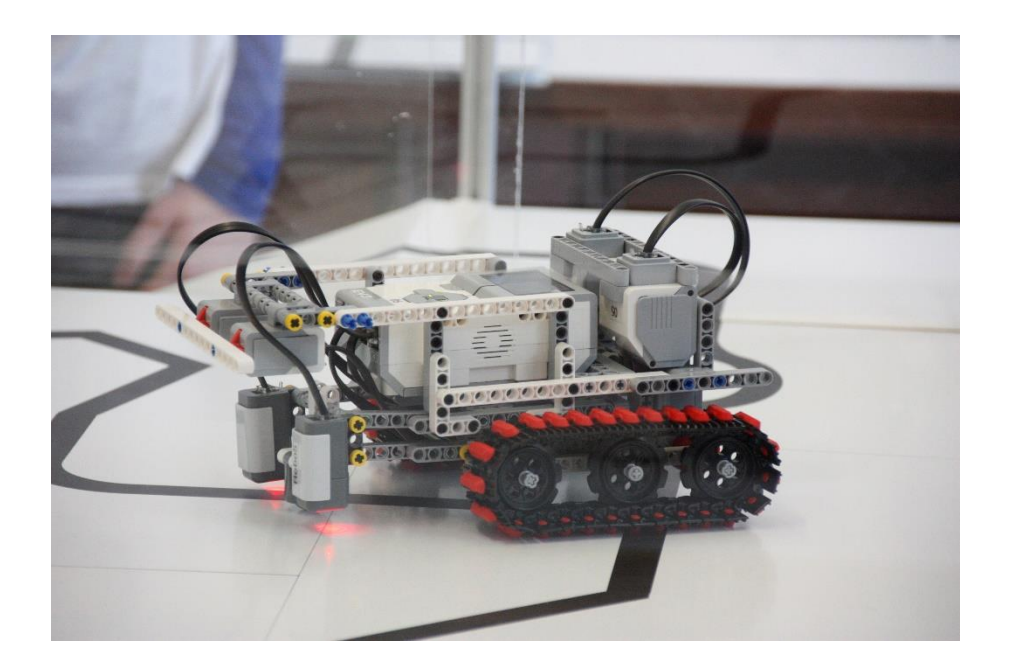

#### Prinzip von LEGO® MINDSTORMS®

- Roboter wird gebaut mit
  - programmierbarem LEGO<sup>®</sup> Stein
  - ➢ bis zu 4 Motoren oder Lampen
  - bis zu 4 Sensoren
  - ➢ LEGO<sup>®</sup> TECHNIC Teile
- Erstellung eines Steuerprogramms am Computer
- Übertragen des Programms auf den Roboter
- Testen des Programms

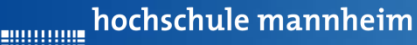

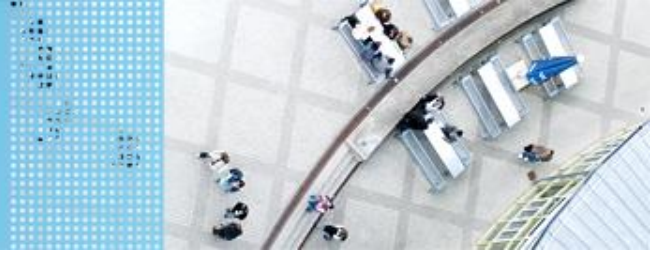

### DAS LEGO® MINDSTORMS® System

### **Der EV3 Stein**

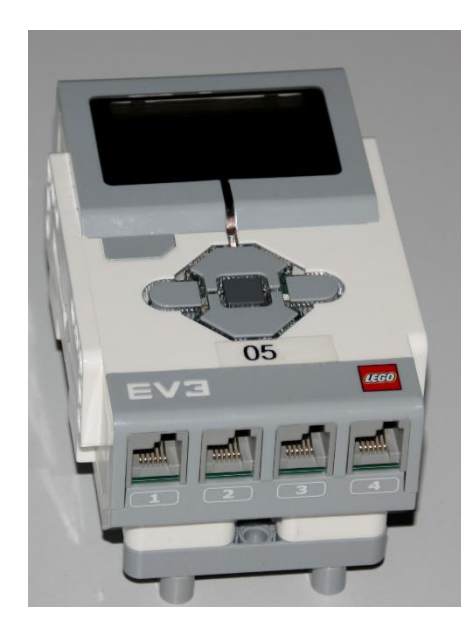

Motoren werden an die Anschlüsse A, B, C und D angeschlossen.

Sensoren werden an die Anschlüsse 1, 2, 3 und 4 angeschlossen.

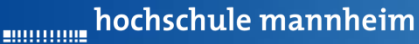

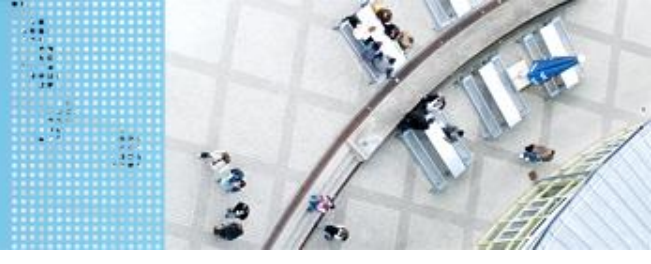

### DAS LEGO® MINDSTORMS® System

### Der EV3 Stein – Bezeichnung der Buttons

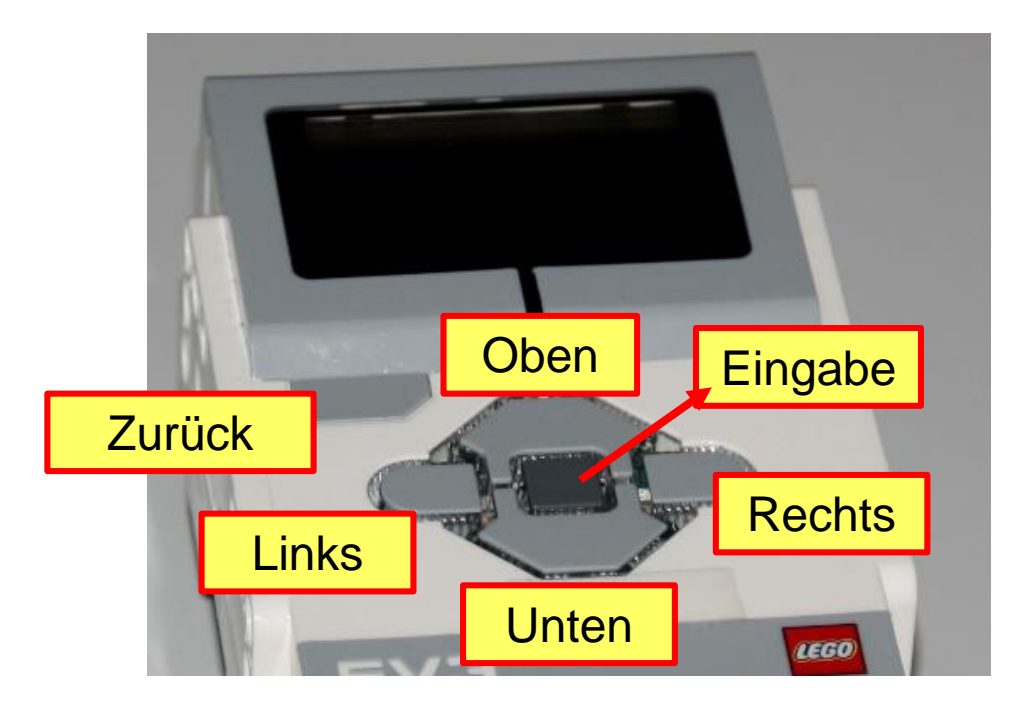

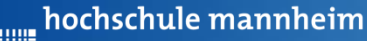

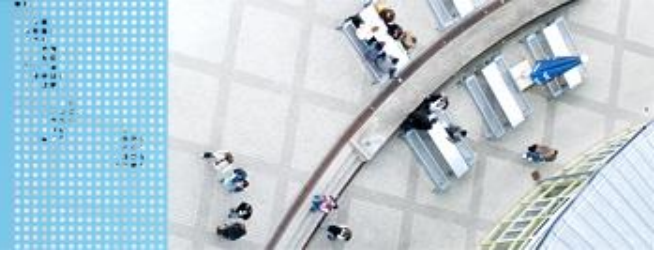

### DAS LEGO® MINDSTORMS® System

### Motoren

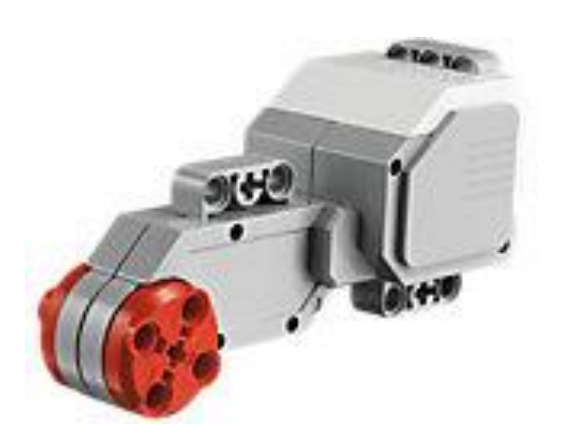

Quelle: Lego

Motoren werden an die Anschlüsse A, B, C und D angeschlossen.

#### Servomotor

- Verfügt über integrierten
   Rotationssensor
  - misst Geschwindigkeit und Abstand
  - Leitet Ergebnisse an NXT Stein weiter
- Motor kann auf einen Grad genau gesteuert werden
- Kombinationen mehrerer Motoren möglich
  - arbeiten ggf. mit gleicher
     Geschwindigkeit

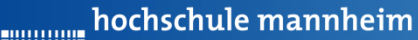

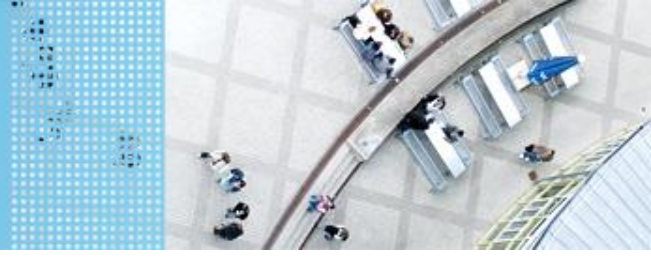

# DAS LEGO<sup>®</sup> MINDSTORMS<sup>®</sup> System Standardsensoren

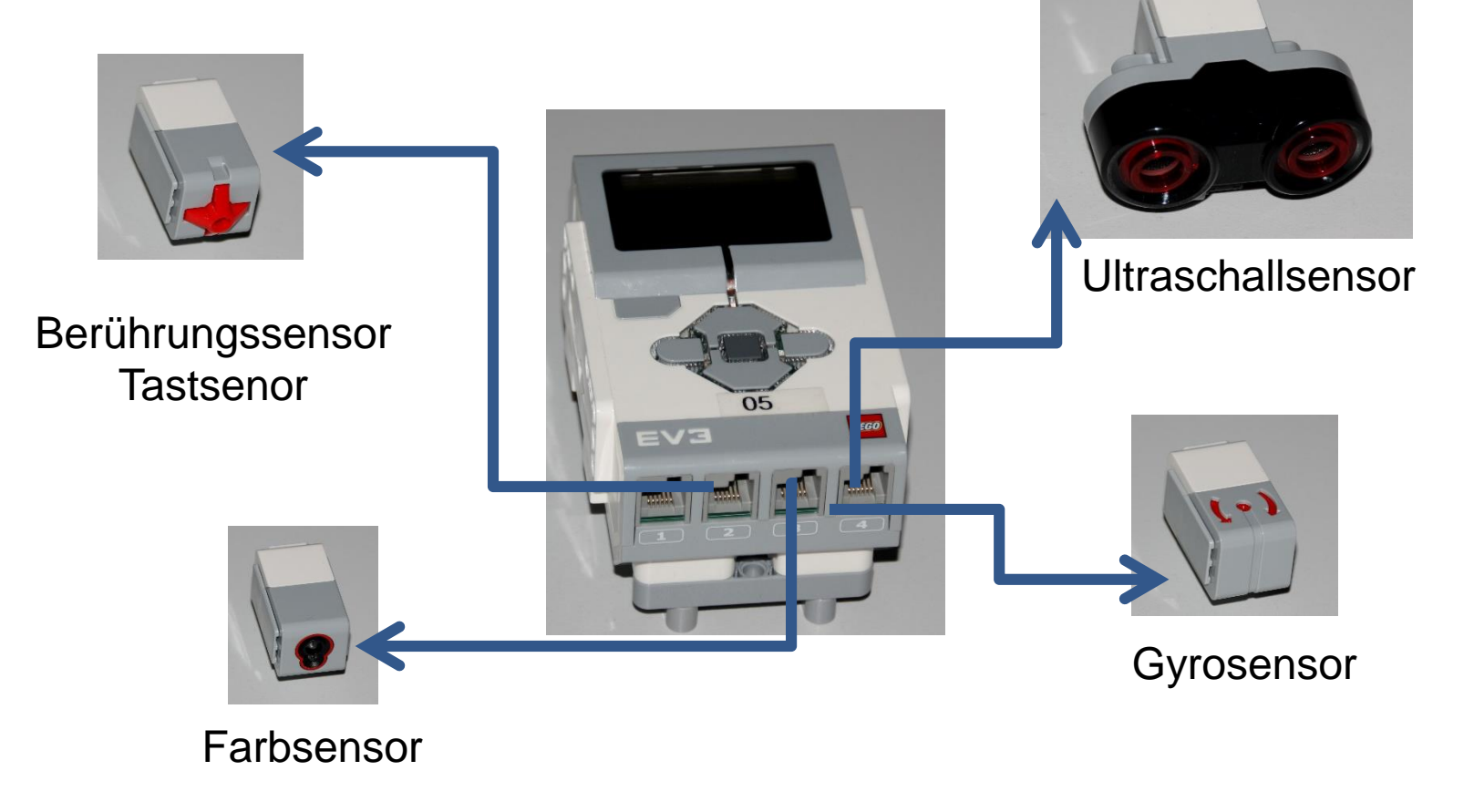

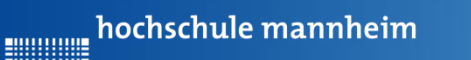

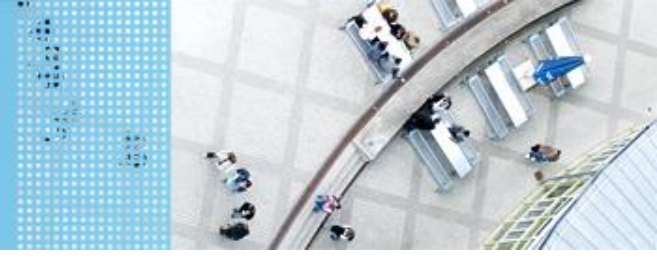

### Start der Entwicklungsumgebung

Starten von RobotC

#### Startsymbol:

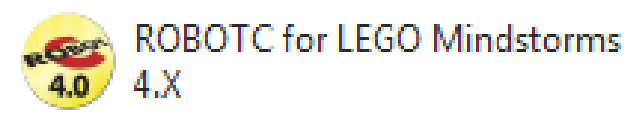

#### Startbildschirm:

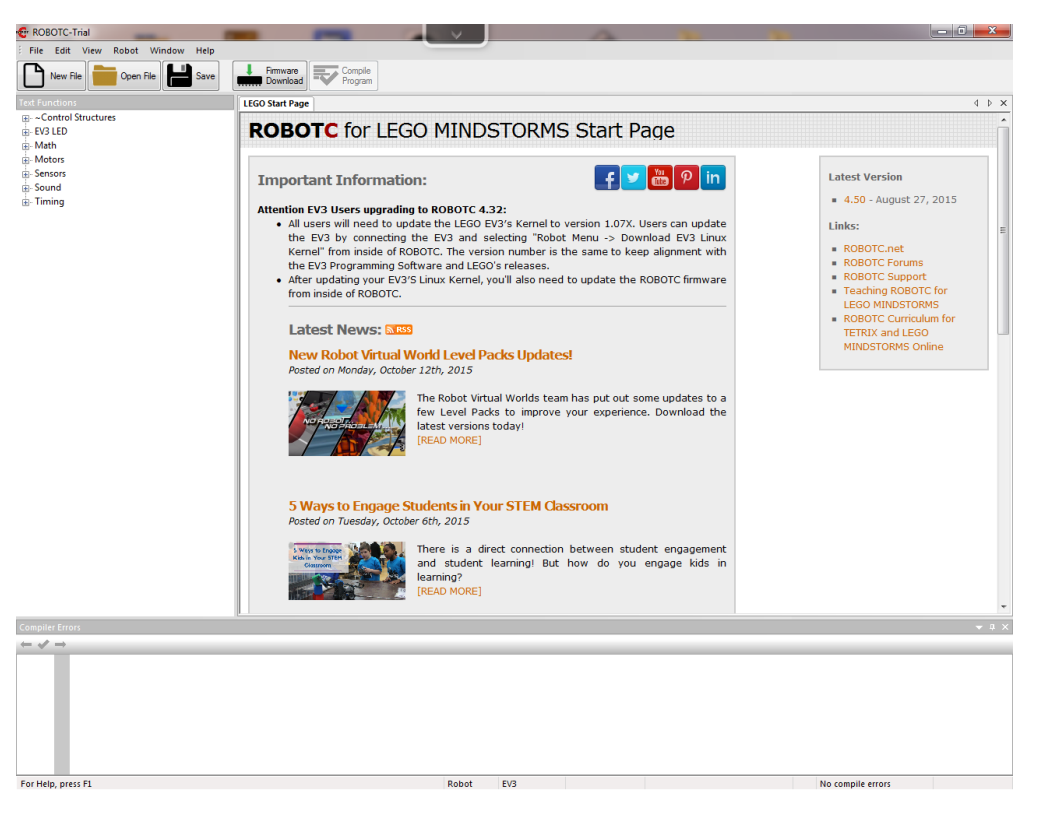

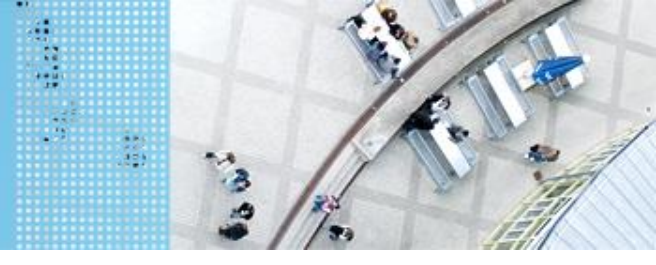

## Start der Entwicklungsumgebung

### Starten von RobotC

#### Einstellen des Platformtypes – hier EV3 wählen

| 🚭 ROBOTC-Trial            |               |                                                 |              |                  |                     |                     |  |
|---------------------------|---------------|-------------------------------------------------|--------------|------------------|---------------------|---------------------|--|
| File Edit View            | Ro            | Robot Window Help                               |              |                  | _                   |                     |  |
| New File                  |               | Compile and Download Program<br>Compile Program |              | F5<br>F7         |                     | Compile<br>Program  |  |
| Text Functions            | n             | Compiler Targ                                   | et           | •                |                     |                     |  |
| 🗄 - EV3 LED               |               | Debugger Windows                                |              | •                |                     |                     |  |
| ⊕. Math<br>⊕. Motors      |               | LEGO Brick                                      |              | •                |                     |                     |  |
| Sensors                   | Platform Type |                                                 | •            | •                | LEGO Mindstorms EV3 |                     |  |
| Sound     Timing          |               | Motors and S                                    | ensors Setup |                  |                     | LEGO Mindstorms NXT |  |
|                           |               | Download Fir                                    | mware        | •                |                     | LEGO Mindstorms     |  |
| Download EV3 Linux Kernel |               | •                                               |              | Natural Language |                     |                     |  |
|                           |               |                                                 |              |                  |                     | -                   |  |

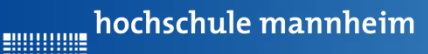

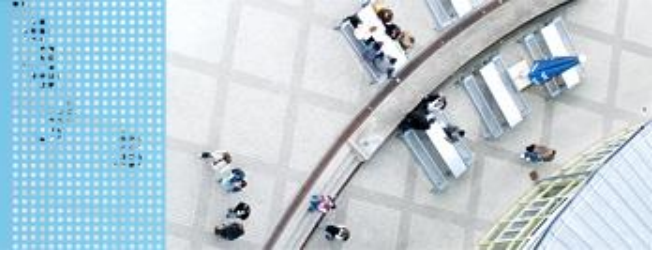

### Start der Entwicklungsumgebung Starten von RobotC

Erstellen einer neuen Datei

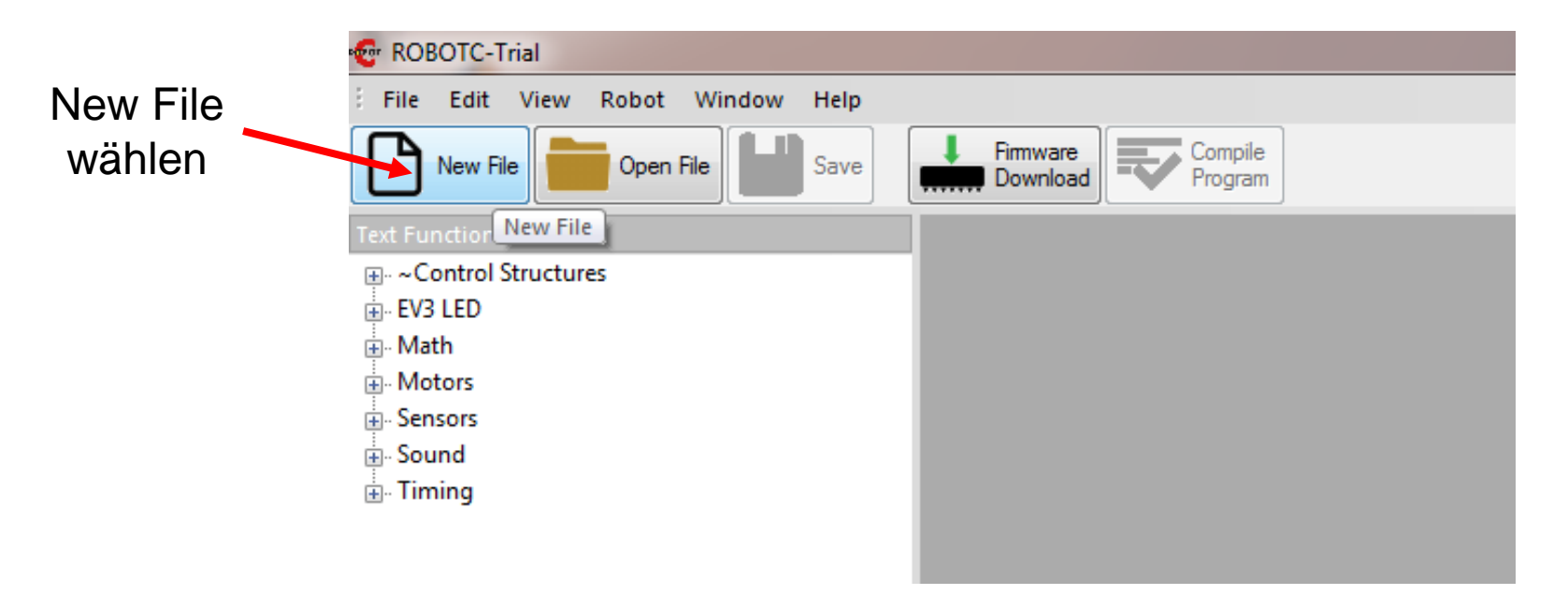

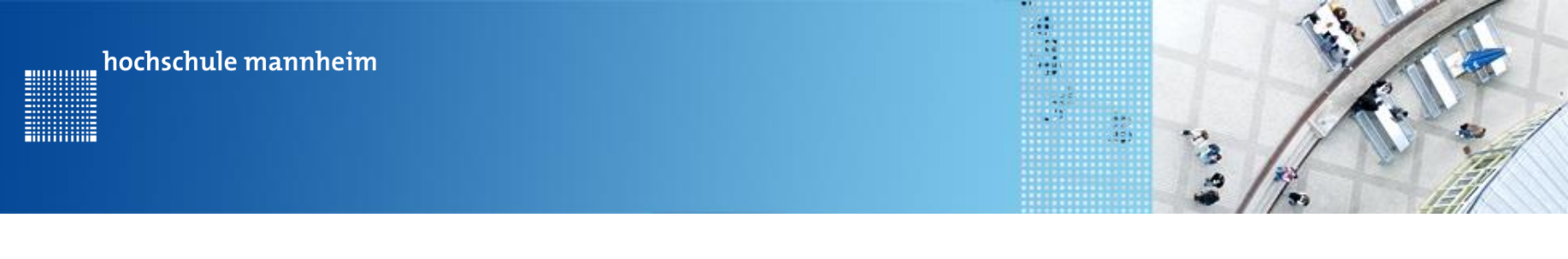

### Start der Entwicklungsumgebung

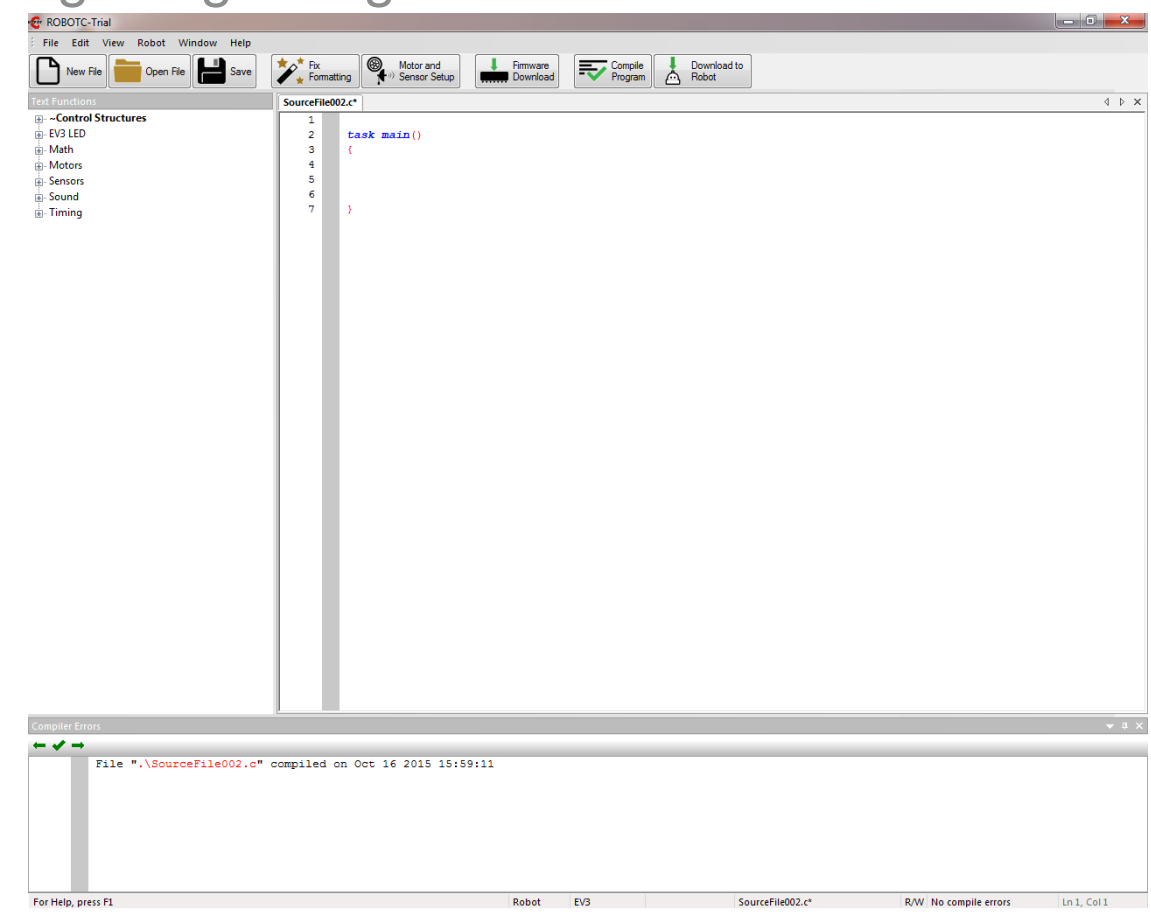

**Startbildschirm** 

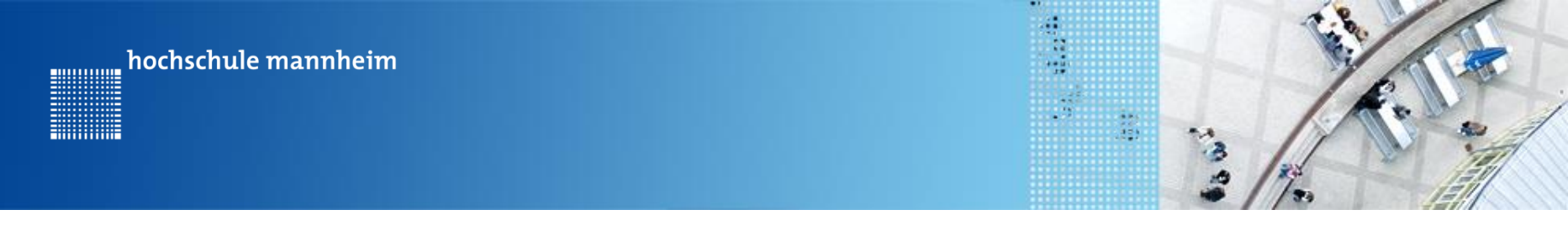

### Displayanzeige

#### displayTextLine(zeilennummer,text)

| Parameter    | Erklärung                             |
|--------------|---------------------------------------|
| zeilennummer | Zeile, in der der Text angezeigt wird |
| text         | Anzuzeigender Text                    |

#### **Beispiel**

displayTextLine(3, "Hello");

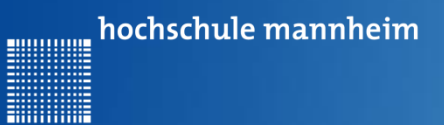

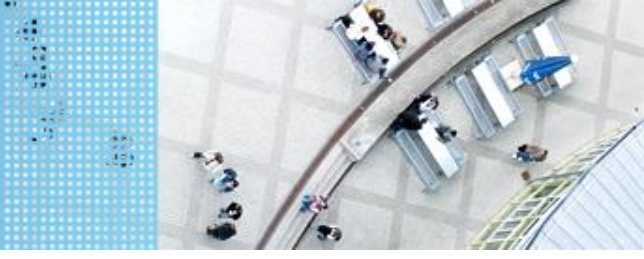

Displayanzeige löschen

eraseDisplay()

**Beispiel** 

eraseDisplay()

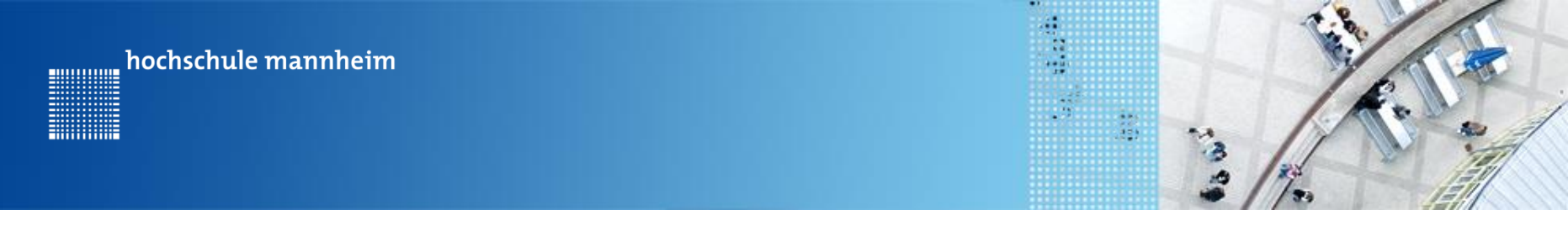

### Pausenbefehle

1. Sleep - Befehl

sleep(Zeit)BeispielZeit in mssleep(3000);

#### 2. Warten auf Knopfdruck I

#### waitForButtonPress()

Dieser Befehl behält seinen Parameter, so dass dieser nicht mehrfach in einem Programm verwendet werden kann.

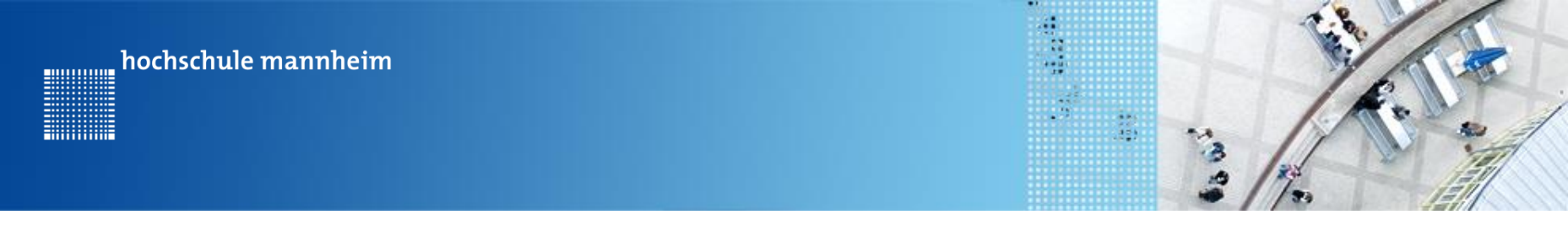

### **Beispielprogramm zur Display und Pause**

```
5
       task main()
 6
       £
 7
         displayTextLine(3, "Hello World");
 8
         waitForButtonPress();
 9
         eraseDisplay();
10
         displayTextLine(4, "Robotic ind C");
11
         sleep(3000);
12
13
       }
```

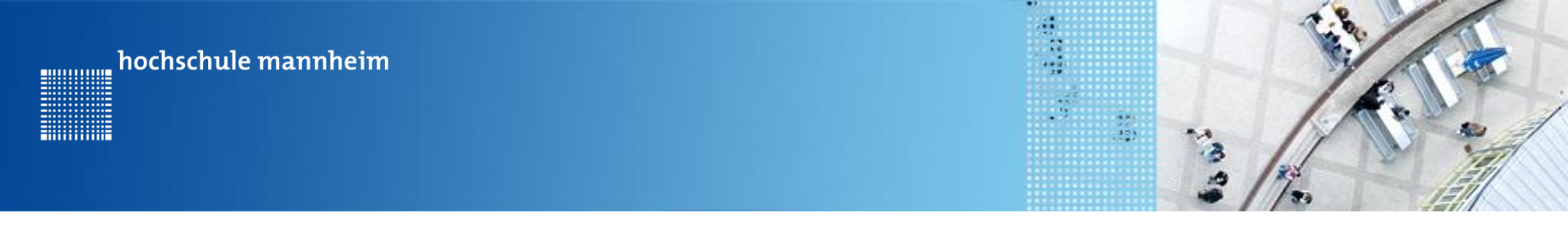

### **Beispielprogramm zur Display und Pause**

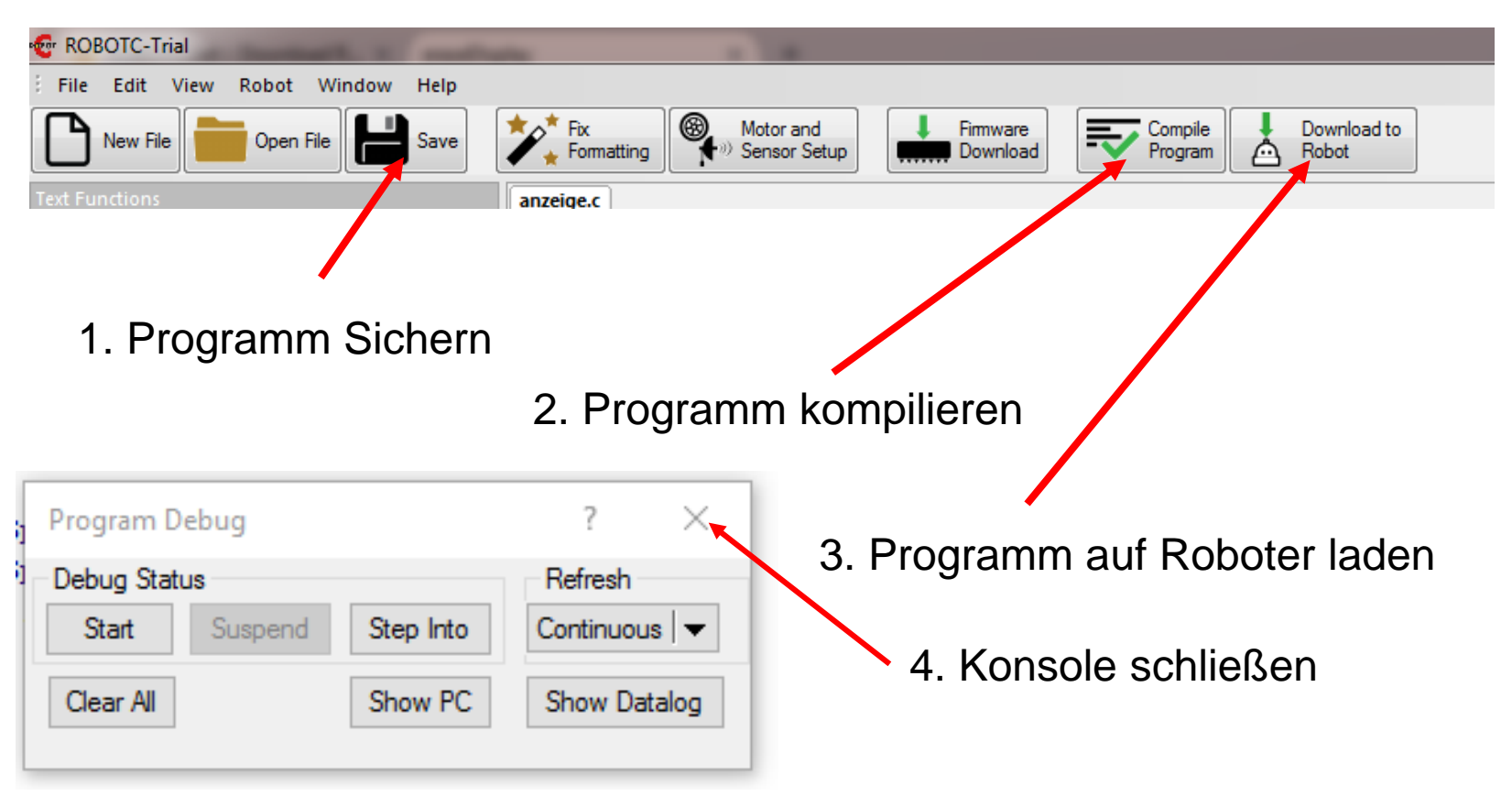

5. Programm auf dem Roboter starten!

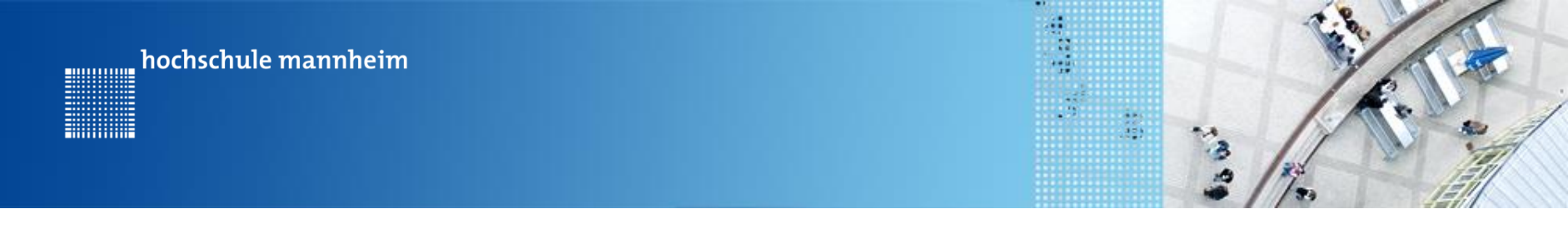

### Pausenbefehle

3. Warten auf Knopfdruck II

waitUntil(getButtonPress(Knopf))

Dieser Befehl kann mehrfach verwendet werden. Allerdings muss eine Pause in Form einer Sleep-Funktion eingefügt werden. Siehe Beispiel

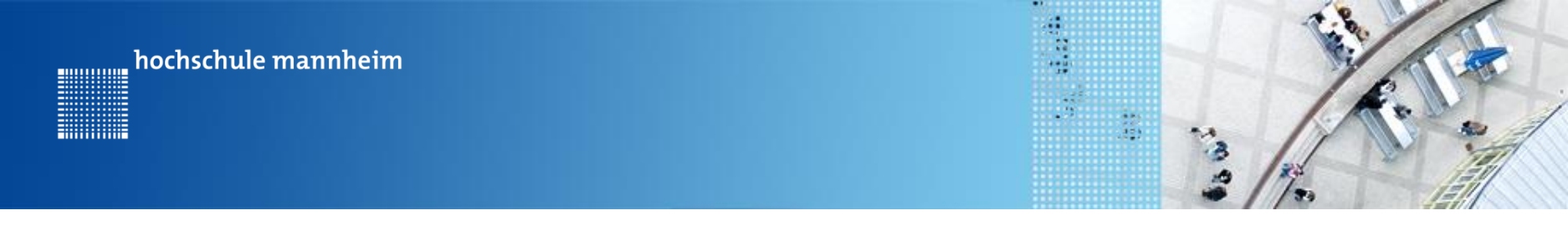

### **Beispiel – Mehrfaches Warten auf Knopfdruck**

```
task main()
{
    displayTextLine(3, "Hello");
    sleep(1000);
    waitUntil(getButtonPress(buttonAny));
    displayTextLine(4, "Hello1");
    sleep(1000);
    waitUntil(getButtonPress(buttonAny));
    displayTextLine(5, "Hello2");
    sleep(1000);
    waitUntil(getButtonPress(buttonAny));
}
```

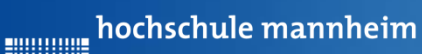

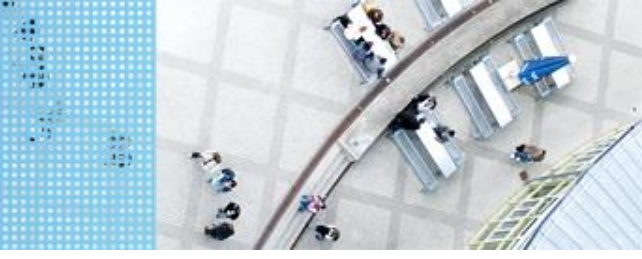

### DAS SPIELFELD - Legostadt Allgemeiner Aufbau

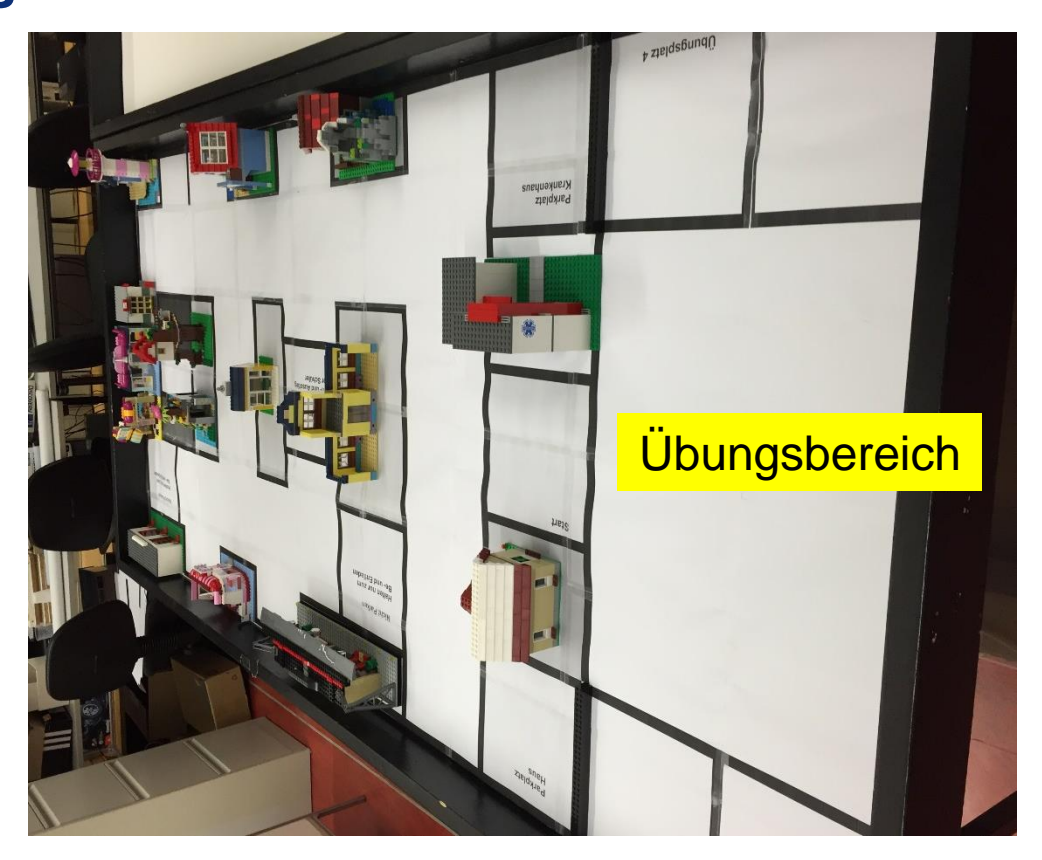

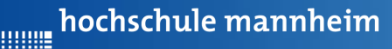

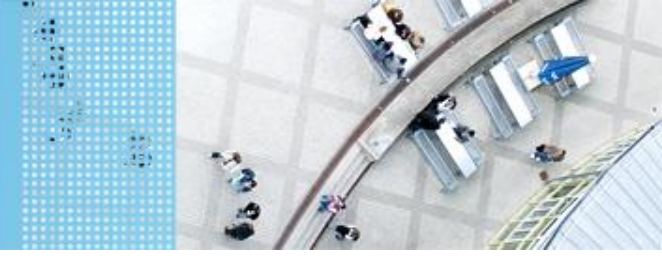

### DAS SPIELFELD - Legostadt

### Hinweise zur Bearbeitung der Praktikumsaufgaben

- Jede Aufgabe des Spielfeldes ist eine eigenständige Aufgabe.
   D. h. jede Aufgabe soll einzeln gelöst werden und muss nicht mit anderen Aufgaben kombiniert werden.
- Erstellen Sie ein Projekt mit einer Klasse, die eine Main Methode
- Schreiben Sie das entsprechende Programm
- Für eine neue Aufgaben, löschen Sie den nicht mehr benötigten Quelltext bzw. kommentieren diesen aus.
- Erstellen Sie f
  ür eine neue Aufgabe keine neue Klasse mit einer main-Methode in dem selben Projekt.
- Bei Bedarf erstellen Sie für eine neue Aufgabe ein neues Projekt mit einer neuen Klasse, die eine main-Methode enthält

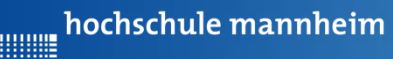

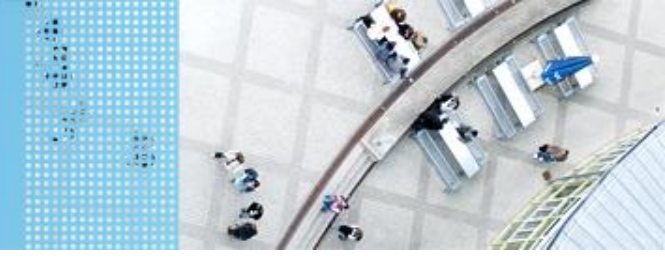

### DAS SPIELFELD - Legostadt

### Übung 1: Bestimmung der Strecke, die der Roboter in 1 s vorwärts fährt

Start:

Einer der Übungsplätze Ü1, Ü2, Ü3 oder Ü4

Vorgehensweise:

- Schreiben eines Programm, dass den Roboter bei einer bestimmten Geschwindigkeit 1s vorwärts fahren lässt
- Platzieren des Roboters an der schwarzen Linie in einem der Übungsplätze
- Starten des Programms
- Messen der Strecke und Wert notieren
- Über Verhältsnisgleichungen kann man nun die Zeit bestimmen, die der Roboter braucht, um bestimmte Strecken zurückzulegen

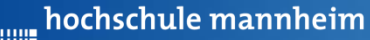

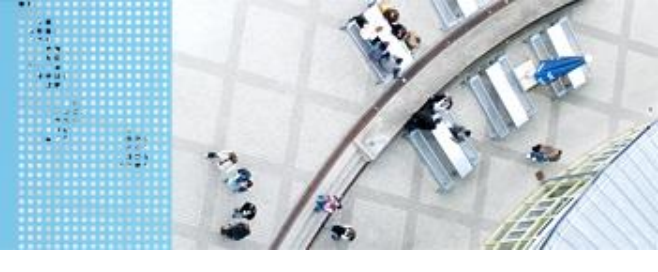

### DAS LEGO<sup>®</sup> MINDSTORMS<sup>®</sup> System Motoren

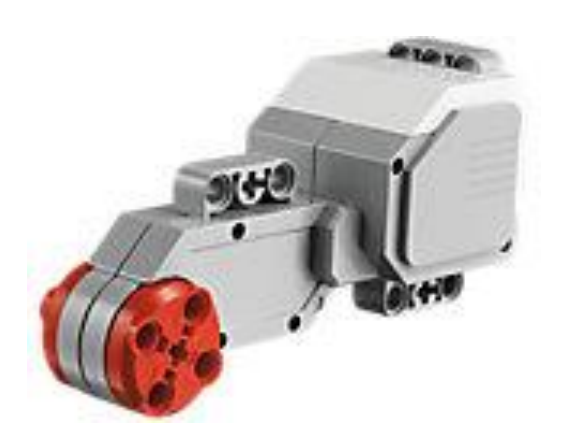

Quelle: Lego

#### Servomotor

- Verfügt über integrierten
   Rotationssensor
  - misst Geschwindigkeit und Abstand
  - Leitet Ergebnisse an NXT Stein weiter
- Motor kann auf einen Grad genau gesteuert werden
- Kombinationen mehrerer Motoren möglich
  - arbeiten ggf. mit gleicher
     Geschwindigkeit

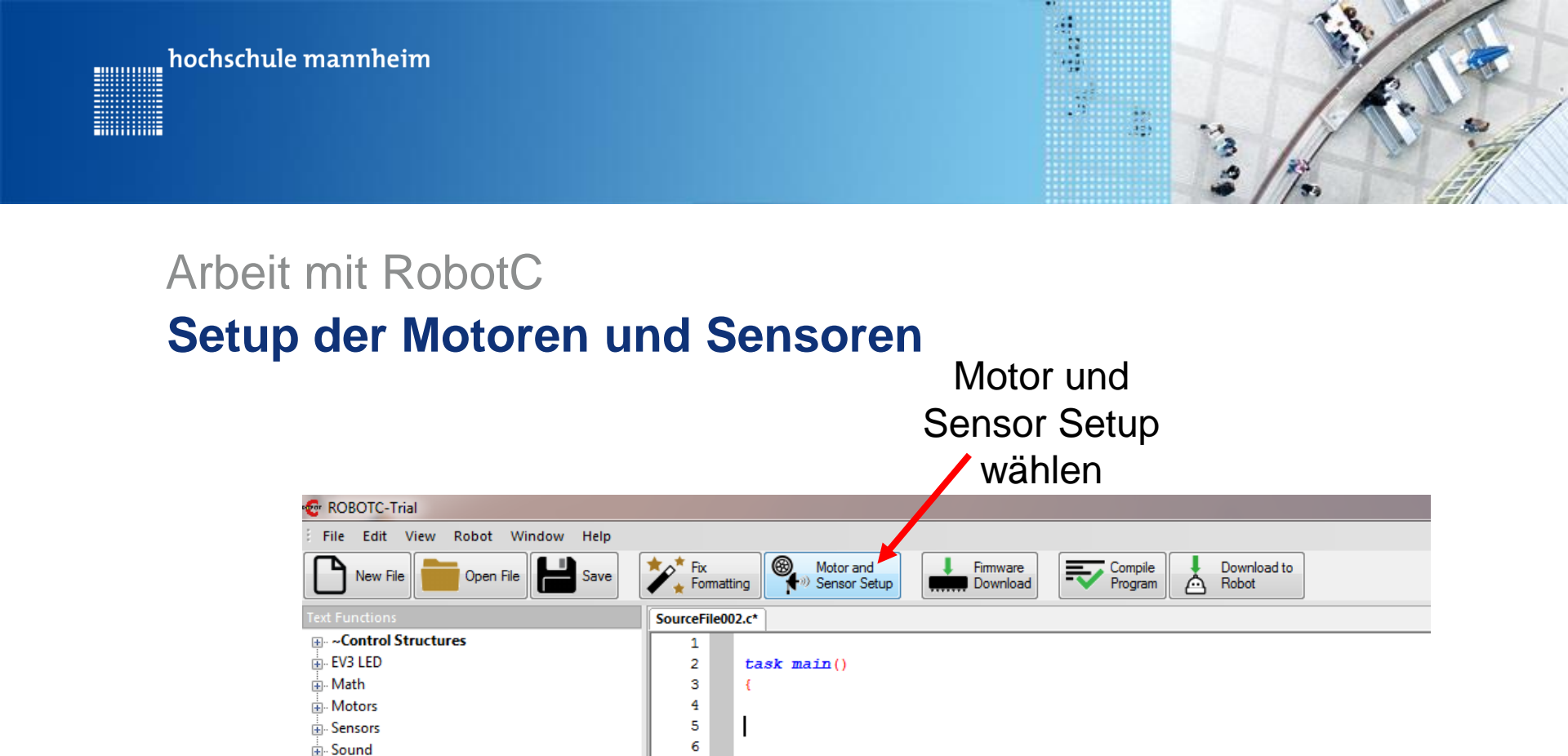

}

i Timing

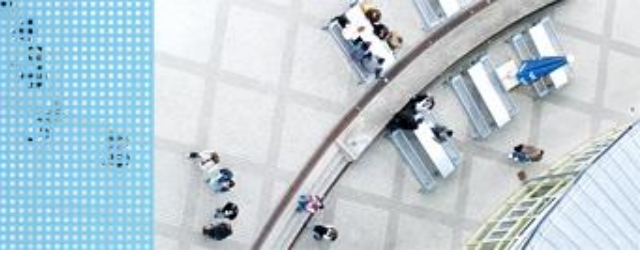

### Arbeit mit RobotC Setup der Motoren und Sensoren

| Motors and Sensors Setup       |                     |          |              |                 |                      | ×     |
|--------------------------------|---------------------|----------|--------------|-----------------|----------------------|-------|
| Standard Models Motors Sensors |                     |          |              |                 |                      |       |
| Port                           | Туре                | Reversed | - Encoder -  | - PID Control - | Drive Motor Side     |       |
| motorA                         | EV3 Motor (Large) 🔻 |          | 1            |                 | None 🔻               |       |
| motorB                         | EV3 Motor (Large) 💌 |          | $\checkmark$ | <b>V</b>        | None 🔻               |       |
| motorC                         | EV3 Motor (Large) 🔻 |          | $\checkmark$ | <b>V</b>        | None 🔻               |       |
| motorD                         | EV3 Motor (Large) 🔻 |          | $\checkmark$ |                 | None 🔻               |       |
|                                |                     |          |              |                 |                      |       |
|                                |                     |          |              |                 |                      |       |
|                                |                     |          |              |                 |                      |       |
|                                |                     |          |              |                 |                      |       |
|                                |                     |          |              |                 |                      |       |
|                                |                     |          |              |                 |                      |       |
|                                |                     |          |              |                 |                      |       |
|                                |                     |          |              |                 |                      |       |
|                                |                     |          |              |                 |                      |       |
|                                |                     |          |              |                 |                      |       |
|                                |                     |          |              |                 |                      |       |
|                                |                     |          |              |                 |                      |       |
|                                |                     |          |              |                 |                      |       |
|                                |                     |          |              |                 |                      |       |
|                                |                     |          |              | ОК              | Abbrechen Übernehmen | Hilfe |
|                                |                     |          |              |                 |                      |       |

Einstellungen für die Motoren entsprechend der Roboterkonfiguration vornehmen

Siehe nächste Folie

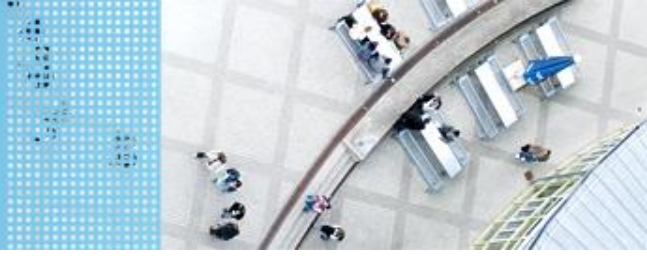

### Arbeit mit RobotC

#### Setup der Motoren und Sensoren

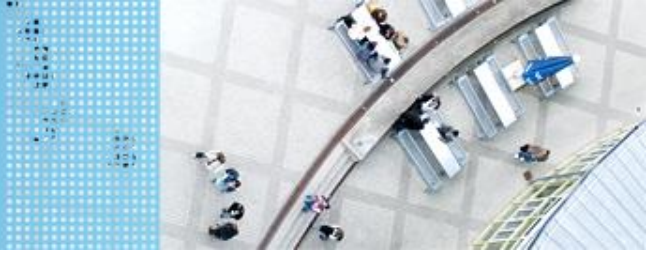

### Arbeit mit RobotC Setup der Motoren und Sensoren

| 🐨 ROBOTC                                                                                                    | - 0                                                                                                    | $\times$ |
|----------------------------------------------------------------------------------------------------|----------------------------------------------------------------------------------------------------|----------|
| File Edit View Robot Window Help                                                                                                    |                                                                                                    |          |
| New File Open File                                                                                                    | Fix         Wotor and         Firmware         Formating         Download         Formating         Download         Download         Formating         Download         Download         Formating         Download         Download         Formating         Download         Download         Formating         Download         Download         Formating         Download         Formating         Download         Download         Formating         Download         Download         Formating         Download         Download         Formating         Download         Download         Formating         Download         Download         Formating         Download         Formating         Download         Download         Formating |          |
| Text Functions                                                                                                    | LEGO Start Page XXX.c                                                                                                    | 4 Þ 🗙    |
| <ul> <li>- ~Control Structures</li> <li>EV3 LED</li> <li>Math</li> <li>Motors</li> <li>Sensors</li> <li>Sound</li> <li>Timing</li> </ul> | 1       #pragma config(Motor, motorB, MotorRechts, tmotorEV3_Large, PIDControl, driveRight, encoder)         2       #pragma config(Motor, motorC, MotorLinks, tmotorEV3_Large, PIDControl, driveLeft, encoder)         3       //*!!Code automatically generated by 'ROBOTC' configuration wizard         4       task main()         6       {         7                 8       }                                                                                                    |          |

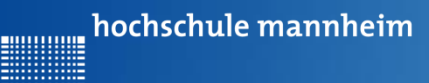

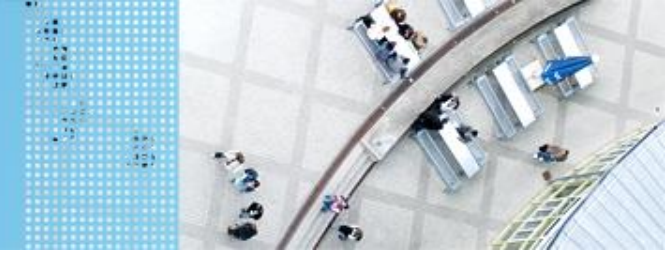

### **Befehle zur Motorsteuerung – Zeitgesteuert**

#### setMotorSpeed(motorIndex,speed)

| Parameter  | Erklärung                                                                                                    |
|------------|----------------------------------------------------------------------------------------------------|
| motorIndex | Anzusteuernder Motor                                                                                                    |
| speed      | Geschwindigkeit<br>Wertebereich: -100 bis 100<br>100: volle Geschwindigkeit vorwärts<br>-100: volle Geschwindigkeit rückwärts<br>0: Stop |

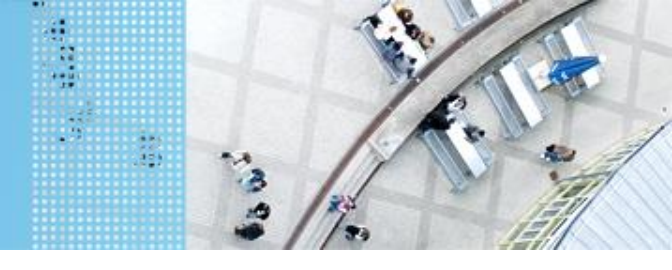

#### **Befehle zur Motorsteuerung – Zeitgesteuert**

// vorwaerts fahren
setMotorSpeed(motorB,70);
setMotorSpeed(motorC,70);

// rückwaerts fahren
setMotorSpeed(motorB,-70);
setMotorSpeed(motorC,-70);

// Anhalten
setMotorSpeed(motorB,0);
setMotorSpeed(motorC,0);

// Linkskurve
setMotorSpeed(motorB,-70);
setMotorSpeed(motorC,70);

// Rechtskurve
setMotorSpeed(motorB,70);
setMotorSpeed(motorC,-70);

hochschule mannheim

### Beispiel zur Motorsteuerung zeitgesteuert

#### Der Roboter fährt

- Geradeaus

- Dreht sich links herum
- Dreht sich rechts herum
- Fährt rückwärts
- Hält an.

#### task main()

// vorwaerts fahren
setMotorSpeed(motorB,70);
setMotorSpeed(motorC,70);
sleep(1000);

----

// rückwaerts fahren
setMotorSpeed(motorB,-70);
setMotorSpeed(motorC,-70);
sleep(1000);

// Linkskurve
setMotorSpeed(motorB,-70);
setMotorSpeed(motorC,70);
sleep(1000);

// Rechtskurve
setMotorSpeed(motorB,70);
setMotorSpeed(motorC,-70);
sleep(1000);

// Anhalten
setMotorSpeed(motorB,0);
setMotorSpeed(motorC,0);
sleep(1000);

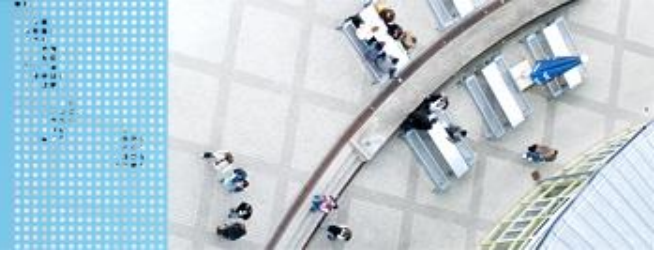

### DAS SPIELFELD: Legostadt

### Übung 1: Bestimmung der Strecke, die der Roboter in 1 s vorwärts fährt

Start:

Einer der Übungsplätze Ü1, Ü2, Ü3 oder Ü4

- Vorgehensweise:
- Schreiben eines Programm, dass den Roboter bei einer bestimmten Geschwindigkeit 1s vorwärts fahren lässt
- Platzieren des Roboters an der schwarzen Linie in einem der Übungsplätze
- Starten des Programms
- Messen der Strecke und Wert notieren
- Über Verhältsnisgleichungen kann man nun die Zeit bestimmen, die der Roboter braucht, um bestimmte Strecken zurückzulegen

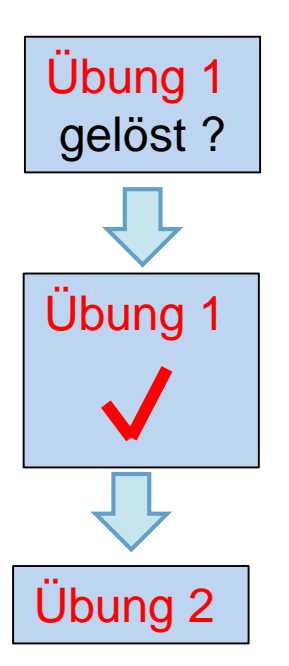

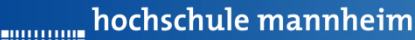

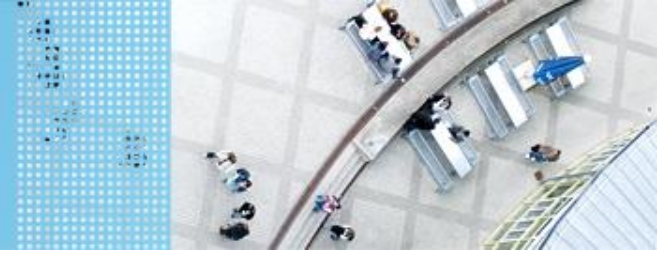

### DAS SPIELFELD: Legostadt

### Übung 2: Der Roboter soll von einem der Übungsplätze auf das Startfeld fahren

Start: Einer der Übungsplätze Ü1, Ü2, Ü3 oder Ü4

Ziel: Erreichen des Startfeldes

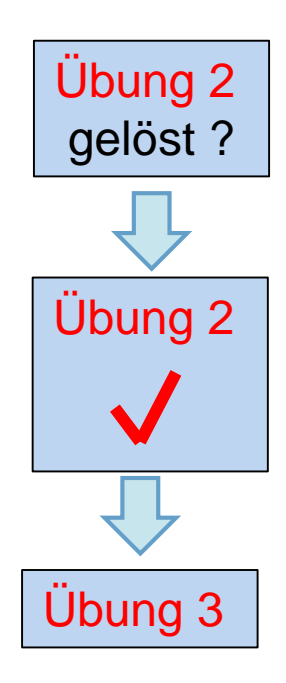

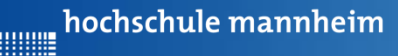

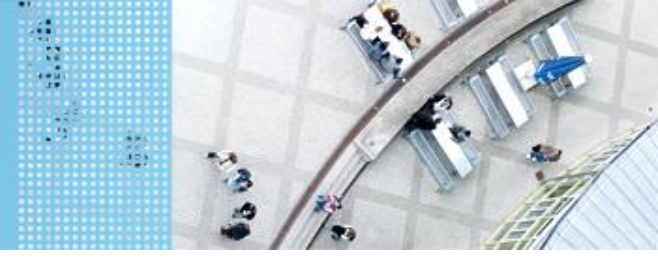

### DAS SPIELFELD: Legostadt

### Übung 3: Motorensteuerung - rotationsgesteuert

In dieser Übung sollen die Befehle zur rotationsgesteuert Motorensteuerung ausprobiert werden. Dazu machen Sie sich mit den Befehlen auf den nachfolgenden Folien vertraut und probieren Sie den Roboter vorwärts, rückwärts, nach links und rechts fahren zu lassen.

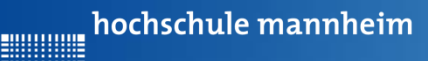

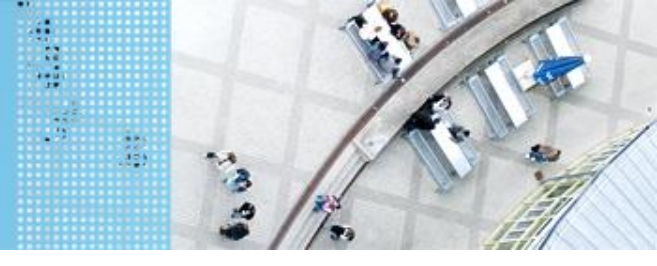

### DAS SPIELFELD: Legostadt

#### **Motorensteuerung - rotationsgesteuert**

#### 

| nTurnRation |                                                                      |
|-------------|----------------------------------------------------------------------|
| 100         | Positiver Antrieb auf MotorOne und<br>negativer Antrieb auf MotorTwo |
| -100        | Negativer Antrieb auf MotorOne und<br>Positiver Antrieb auf MotorTwo |
| 0           | Gleicher Antrieb auf beide Motoren                                   |
| 50          | Antrieb nur auf MotorOne; MotorTwo still                             |
| -50         | MotorOne stiell, Antrieb nur auf MotorTwo                            |

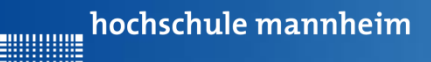

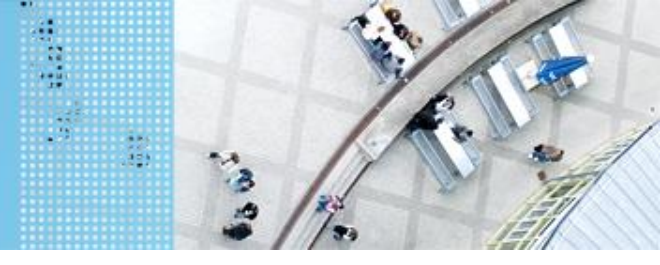

### DAS SPIELFELD: Legostadt

#### **Motorensteuerung - rotationsgesteuert**

#### 

| nmotorOne     | Port des ersten Motors                     |
|---------------|--------------------------------------------|
| nmotorTwo     | Port des zweiten Motors                    |
| nTurnRation   | Verhältnis vom ersten zum<br>zweiten Motor |
| nEncoderCount | Rotationswinkel                            |
| nSignedPower  | Powerlevel                                 |

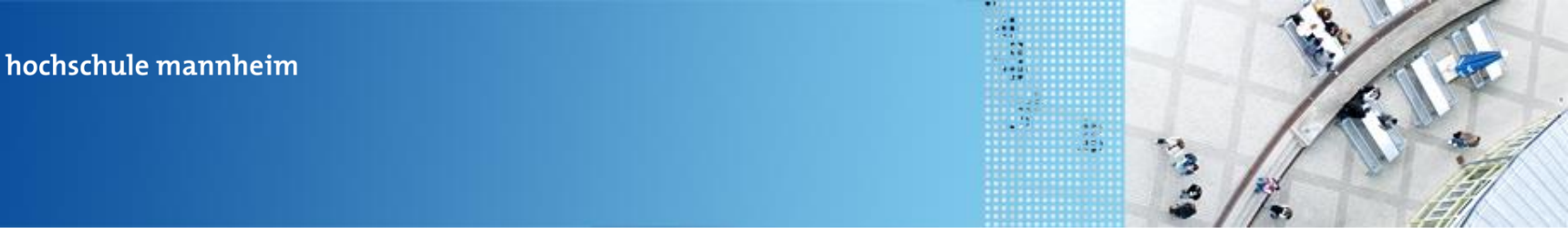

### DAS SPIELFELD: Legostadt

### **Motorensteuerung - rotationsgesteuert**

waitUntilMotorStop(nmotor)

Befehl ersetzt einen sleep()-Befehl. Das Programm wartet mit der weiteren Ausführung darauf, das der Motor anhält.

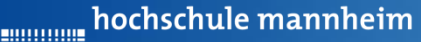

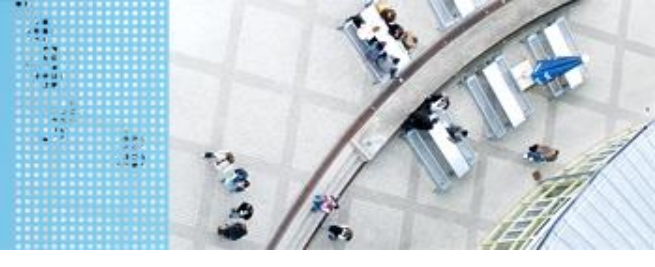

### DAS SPIELFELD: Legostadt

### Motorensteuerung – rotationsgesteuert Programmbeispiel

```
task main()
{
    //vorwärts
    setMotorSyncEncoder(motorB,motorC,0,1000,70);
    waitUntilMotorStop(motorB);
    //rechts
    setMotorSyncEncoder(motorB,motorC,100,1000,70);
    waitUntilMotorStop(motorB);
    //links
    setMotorSyncEncoder(motorB,motorC,-100,1000,70);
    waitUntilMotorStop(motorB);
    //rückwärts
    setMotorSyncEncoder(motorB,motorC,0,1000,-70);
    waitUntilMotorStop(motorB);
}
```

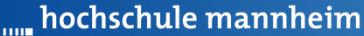

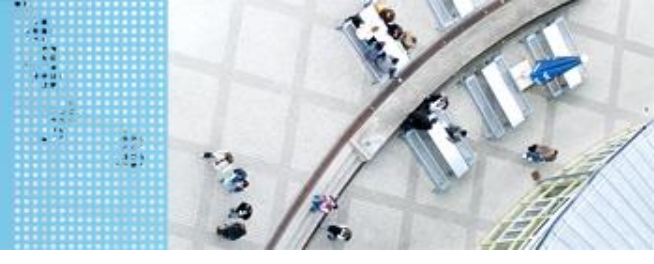

### DAS SPIELFELD: Legostadt

### Übung 3: Motorensteuerung - rotationsgesteuert

In dieser Übung sollen die Befehle zur rotationsgesteuert Motorensteuerung ausprobiert werden. Dazu machen Sie sich mit den Befehlen auf den nachfolgenden Folien vertraut und probieren Sie den Roboter vorwärts, rückwärts, nach links und rechts fahren zu lassen.

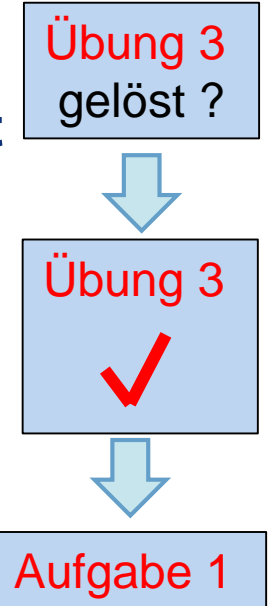
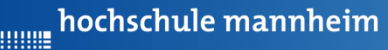

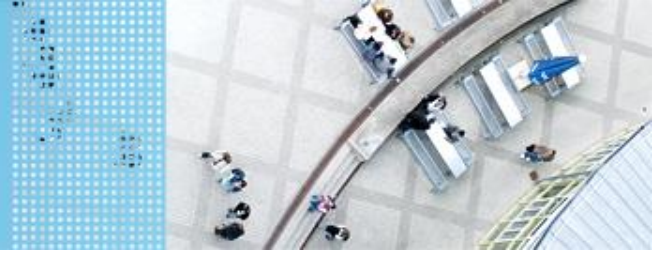

Die Übungsphase ist vorbei. Alles verstanden? Wenn ja, dann kann mit der Bearbeitung der nachfolgenden Aufgaben begonnen werden.

Die nachfolgenden Aufgaben müssen durch einen Praktikumsbetreuer abgenommen und unterschrieben bzw. bewertet werden! hochschule mannheim

#### DAS SPIELFELD: Legostadt

#### Aufgabe 1: Fahrt zum Haus

Start: Startfeld Ende: Parkplatz am Haus Der Roboter soll vom Startplatz zum Parkfläche am Haus fahren. Dabei soll er der vorgegebenen Straße.

#### Ziel:

Festigung der Steuerung des Roboters.

- Geradeausfahren
- Kurvenfahren

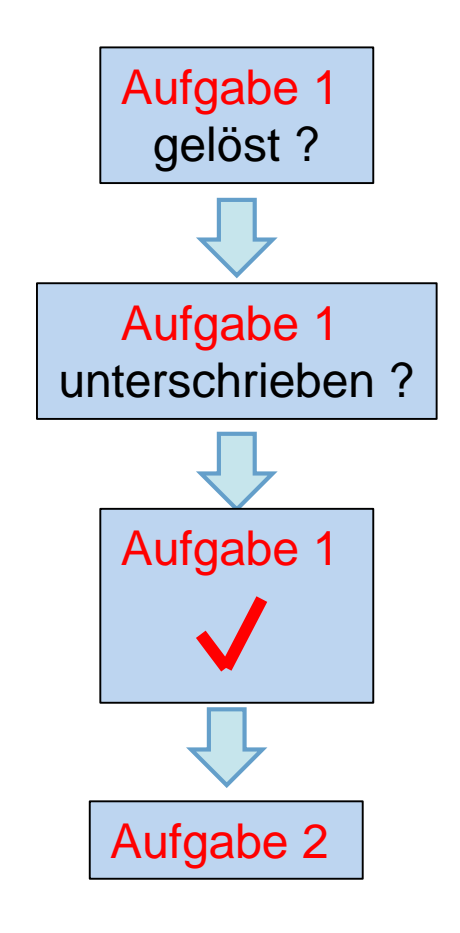

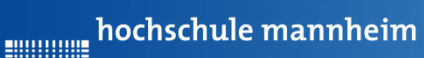

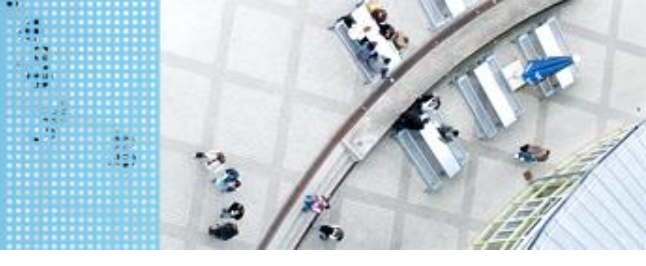

#### C CODE

#### **Artithmetische Operatoren**

| Operator | Beispiel | Wirkung                                        |
|----------|----------|------------------------------------------------|
| +        | a + b    | Addiert a und b                                |
| -        | a-b      | Subtrahiert b von a                            |
| *        | a*b      | Multipliziert a und b                          |
| /        | a/b      | Dividiert a durch b                            |
| %        | a % b    | Liefert den Rest bei der Division<br>a durch b |

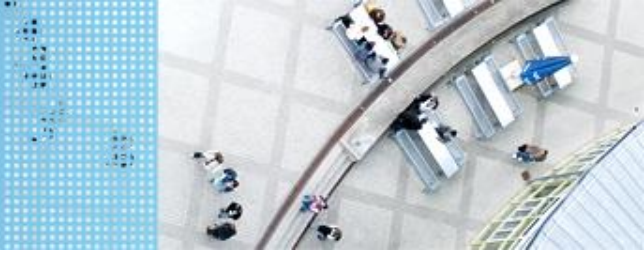

### C CODE Vergleichsoperatoren

| Operator | Beispiel | Wirkung                 |
|----------|----------|-------------------------|
| >        | a > b    | a größer als b          |
| >=       | a >= b   | a größer oder gleich b  |
| <        | a < b    | a kleiner als b         |
| <=       | a <= b   | a kleiner oder gleich b |
| ==       | a == b   | a ist gleich b          |
| !=       | a != b   | a ist ungleich b        |

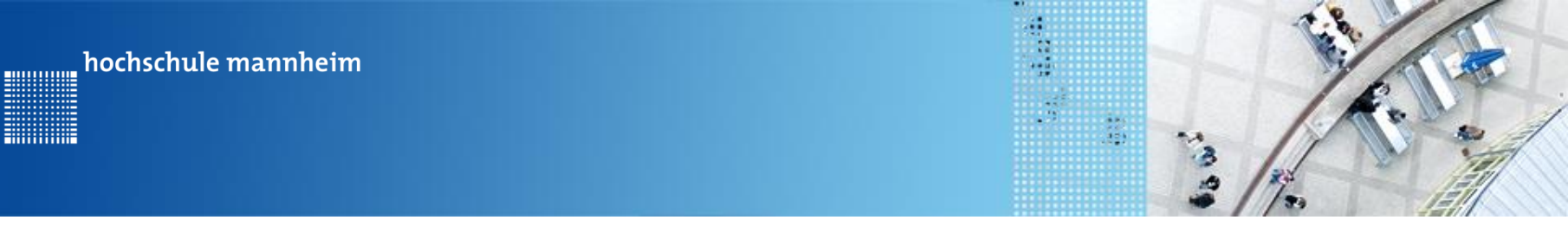

## C CODE

#### Logische Operatoren (Auswahl)

| Operator | Beispiel | Wirkung                     |
|----------|----------|-----------------------------|
| &&       | a && b   | a und b müssen erfüllt sein |
|          | a    b   | a oder b muss erfüllt sein  |

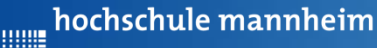

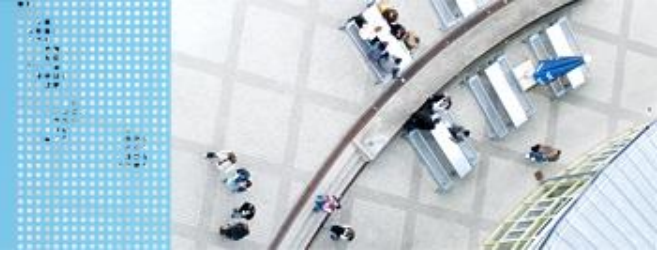

### Aufgabe 2: Beförderung von Fahrgästen zwischen Bahnhof und Airport (for Schleife)

Start und Ende: Parkfläche Bahnhof

Der Roboter soll als Shuttlebus Gäste zwischen Bahnhof und Airport hin und zurück befördern.

Der Roboter startet per Knopfdruck, wenn der Gast eingestiegen ist. Der Roboter fährt die Strecke vom Bahnhof zum Airport vorwärts. Lässt Gäste ein- und aussteigen und fährt nach Knopfdruck die gleiche Strecke rückwärts zurück.

Die Zahl soll angezeigt werden.

Insgesamt soll der Roboter die Strecke 3mal absolvieren!

Auf den Parkflächen darf der Roboter neu ausgerichtet werden!

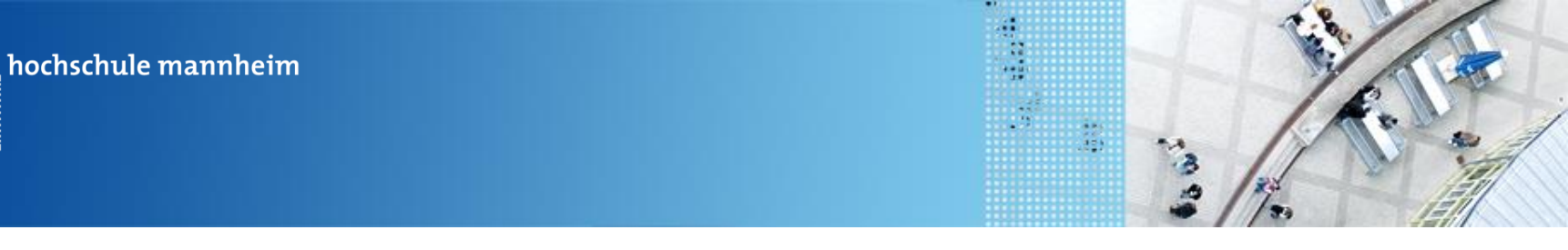

#### C CODE

.....

#### **Die for Schleife**

Eine Anweisung bzw. eine Folge von Anweisungen soll mehrfach wiederholt werden.

```
for(Startwert;Endwert;Erhöhung) Beispiel:
{
    Anweisung
    ...
    Anweisung
}
Beispiel:
for(i=1;i<=7;i++)
{
    Anweisung
    ...
    Anweisung
    ...
    Anweisung
}</pre>
```

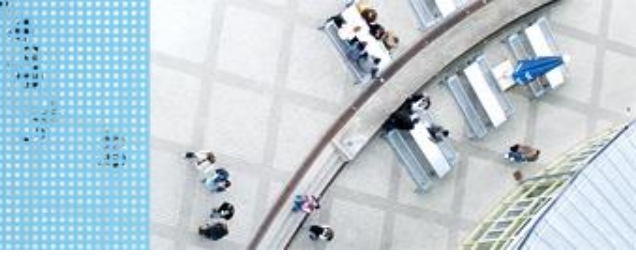

#### C CODE

# Bespiel für for Schleife

Das Wort Hello soll in 5 Zeilen untereinander angezeigt werden.

```
1
 2
        task main()
 3
        Ł
 4
 5
          for(int i = 1;i<=5;i++)</pre>
 6
 7
            displayTextLine(i, "Hello");
 8
            sleep(2000);
 9
10
          }
11
12
        }
```

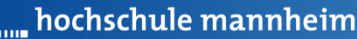

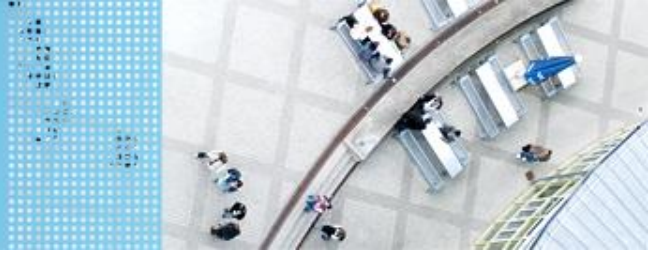

### Aufgabe 2: Beförderung von Fahrgästen zwischen Bahnhof und Airport (for Schleife)

Start und Ende: Parkfläche Bahnhof

Der Roboter soll als Shuttlebus Gäste zwischen Bahnhof und Airport hin und zurück befördern.

Der Roboter startet per Knopfdruck, wenn der Gast eingestiegen ist. Der Roboter fährt die Strecke vom Bahnhof zum Airport vorwärts. Lässt Gäste ein- und aussteigen und fährt nach Knopfdruck die gleiche Strecke rückwärts zurück.

Die Zahl soll angezeigt werden.

Insgesamt soll der Roboter die Strecke 3mal absolvieren!

Auf den Parkflächen darf der Roboter neu ausgerichtet werden!

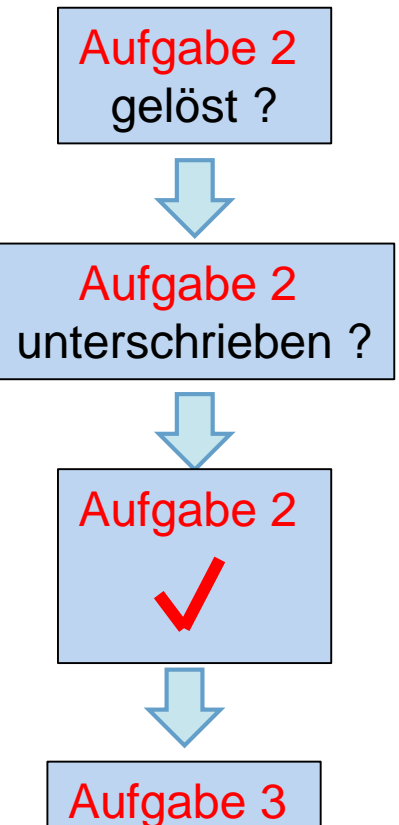

hochschule mannheim

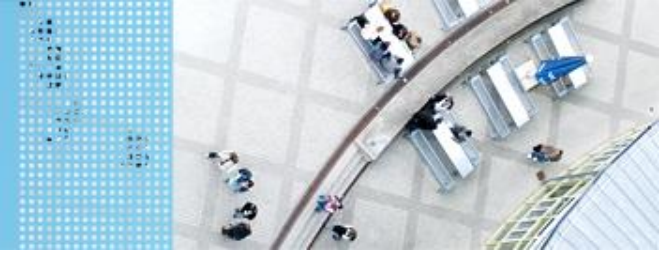

#### DAS SPIELFELD: Legostadt

#### Aufgabe 3: Anfahren und Anhalten

Schreiben Sie ein Programm, das den Roboter langsam anfahren lässt (schrittweise Erhöhen der Power) danach eine gewisse Zeit mit gleichbleibender Geschwindigkeit fährt und danach langsam abbremst.

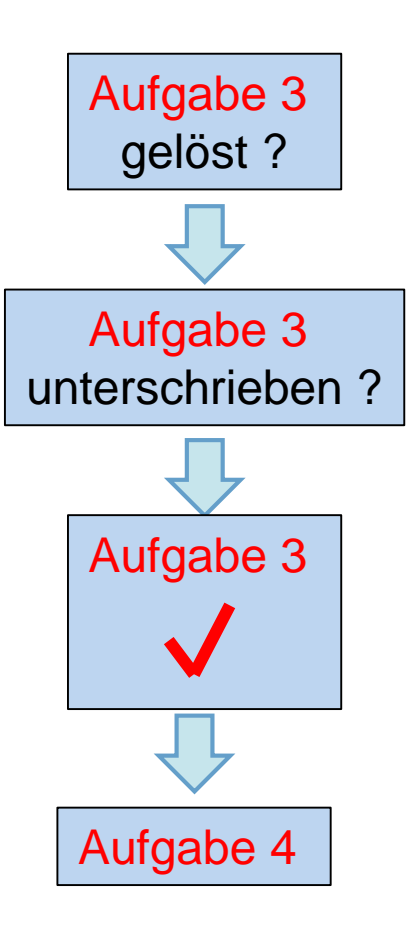

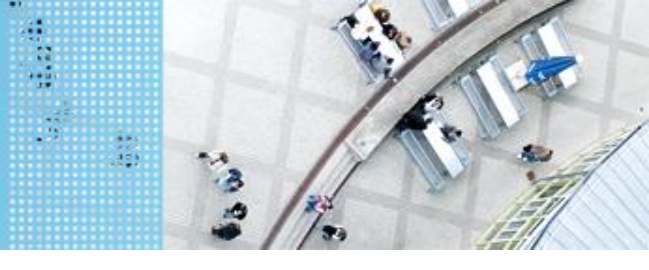

### Aufgabe 4: if ... else Abfrage Der Roboter soll entweder zum Krankenhaus oder zur Schule fahren

Start: Parkplatz am Haus

Ende: Parkplatz Krankenhaus bzw. Ein- und Ausstiegsfeld an der Schule

Der Roboter soll vom Parkplatz am Haus entweder zur

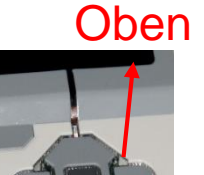

Schule oder zum Krankenhaus fahren. Die Auswahl des Ziel erfolgt in Abhängigkeit vom Button, der am EV3 Stein gedruckt wird. Wird der obere Knopf gedrückt, soll der Roboter zum Krankenhaus, in allen anderen Fällen zur Schule fahren. Beide Wege sind gleichzeitig zum implementieren! Das Ziel soll angezeigt werden. hochschule mannheim

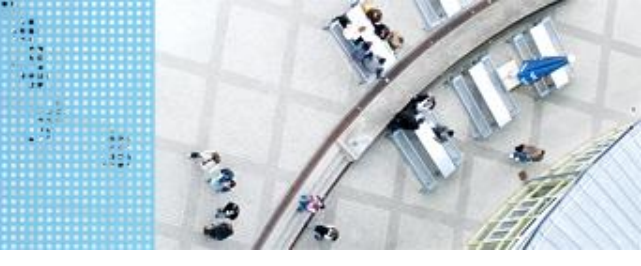

#### **Die if – else Anweisung**

```
if(Ausdruck){
    Anweisung
    ...
    Anweisung
}
else{
```

```
Anweisung
```

```
…
Anweisung
```

```
}
```

Wenn der Ausdruck erfüllt ist, so werden die Anweisungen im if-Block erfüllt, ansonsten die Anweisung im else-Block.

```
Beispiel:
```

```
if(a==10){
    Anweisung
    ...
    Anweisung
}
else{
    Anweisung
    ...
    Anweisung
    ...
    Anweisung
```

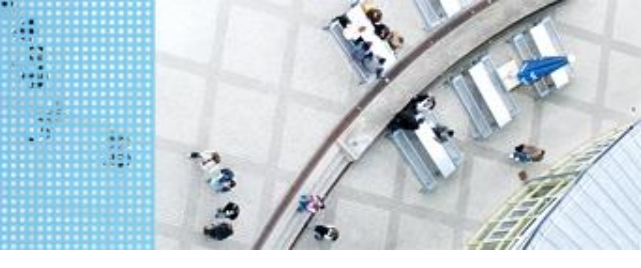

### C- CODE Bespiel für if – else Anweisung

Das Programm zeigt an, ob der Weg 1 oder der Weg 2 genommen werden soll. Der Weg 1, soll genommen werden, wenn der linke Button auf dem EV3 Stein gedrückt wurde. In allen anderen Fällen der Weg 2.

```
task main()
 1
 2
       Ł
 3
         waitForButtonPress();
 4
         if(getButtonPress(LEFT BUTTON) ==1)
 5
 6
           displayTextLine(1, "Weg 1");
 7
           sleep(2000);
 8
         }
 9
         else
10
11
           displayTextLine(1, "Weg 2");
12
           sleep(2000);
13
         }
14
       }
15
```

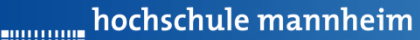

#### getButtonPressed Anweisung

#### getButtonPress

| Gibt zurück, ob ein |
|---------------------|
| bestimmter Button   |
| gedrückt wurde.     |

|             | bool getButtonPress(tEV3Buttons button) |             |  |
|-------------|-----------------------------------------|-------------|--|
| Parameter   | Explanation                             | Data Type   |  |
| Return Type | The function returns a boolean value.   | bool        |  |
| button      | The EV3 button to be checked.           | tEV3Buttons |  |
| param2      | Description of parameter 2.             | long        |  |

- Returns whether the specified button is pressed or not
  - Pressed buttons will return a value of 1
  - Released buttons will return a value of 0
- The button mapping can be found below:

| buttonNone:  | No button (0)    |
|--------------|------------------|
| buttonUp:    | Up button (1)    |
| buttonEnter: | Enter button (2) |
| buttonDown:  | Down button (3)  |
| buttonRight: | Right button (4) |
| buttonLeft:  | Left button (5)  |
| buttonBack:  | Back button (6)  |
| buttonAny:   | Any button (7)   |

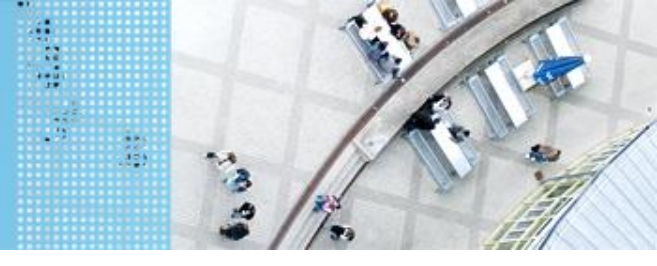

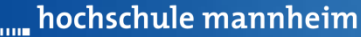

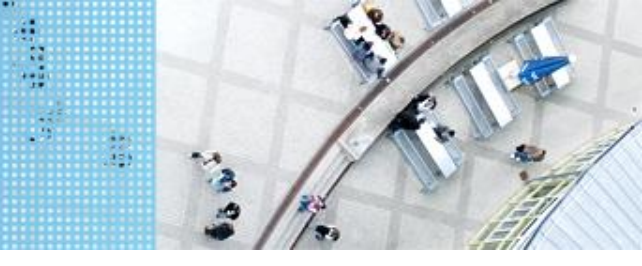

#### Aufgabe 4: if ... else Abfrage Der Roboter soll entweder zum Krankenhaus oder zur Schule fahren

Start: Parkplatz am Haus

Ende: Parkplatz Krankenhaus bzw. Ein- und Ausstiegsfeld an der Schule

Oben

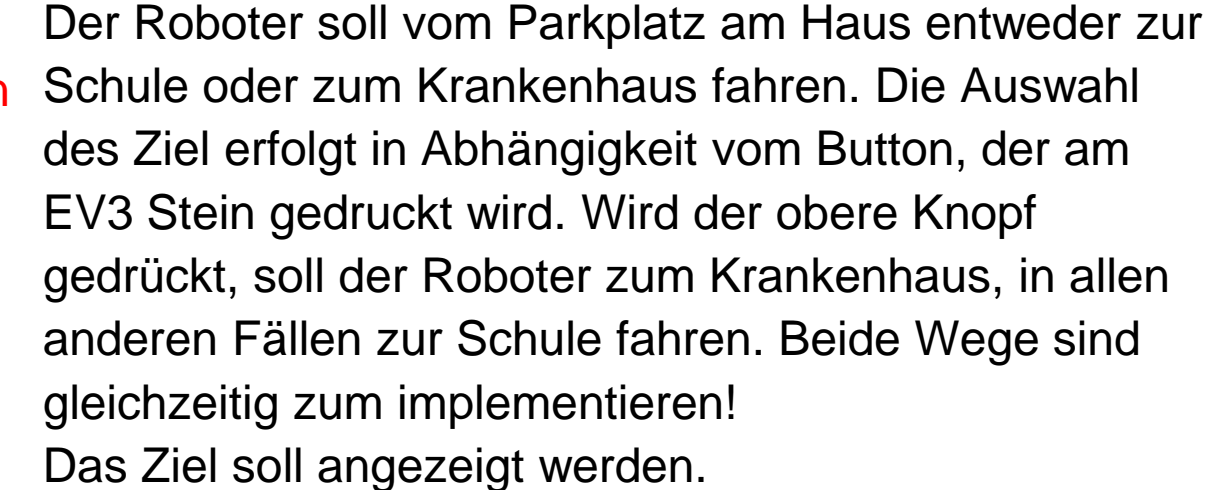

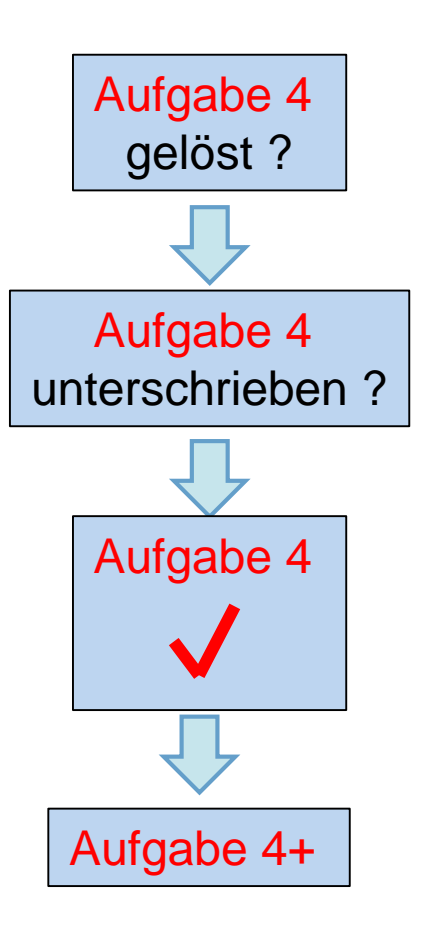

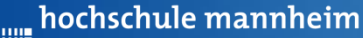

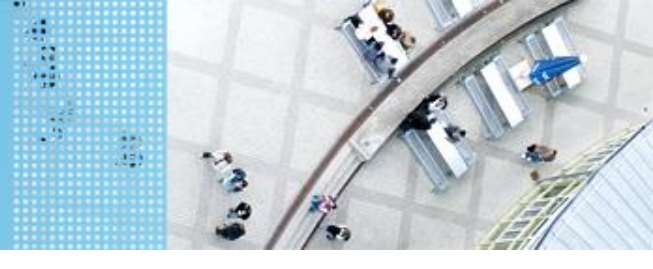

#### Aufgabe 4+: Erweiterung von Aufgabe4

Start: Parkplatz am Haus

Ende: Parkplatz Krankenhaus bzw. Ein- und Ausstiegsfeld an der Schule

Erweitern Sie das Programm von Aufgabe 4, so dass

a) Die Auswahl zweifach ausgeführt werden kann

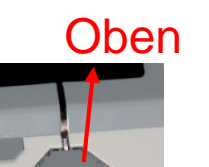

b) Die Auswahl beendet wird, wenn die mittlere Taste gedrückt wird. Realisieren Sie dies mit einer while-Schleife und berücksichtigen Sie die mittlere Taste in Ihrer if-Abfrage!

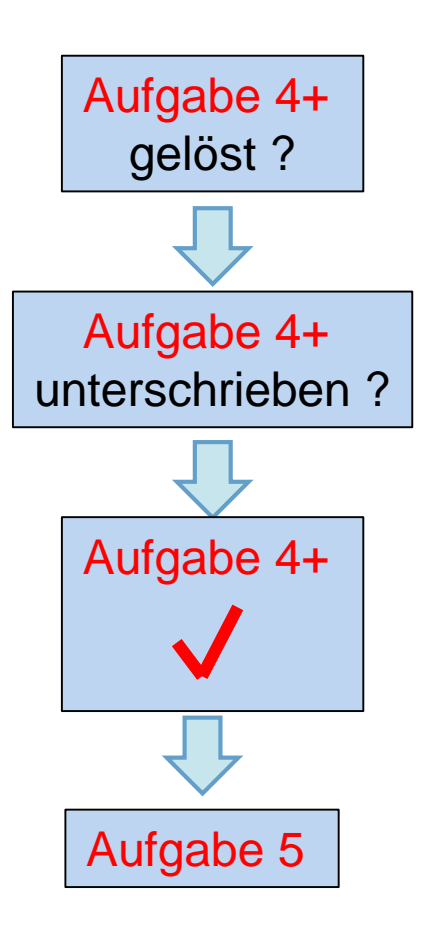

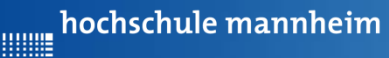

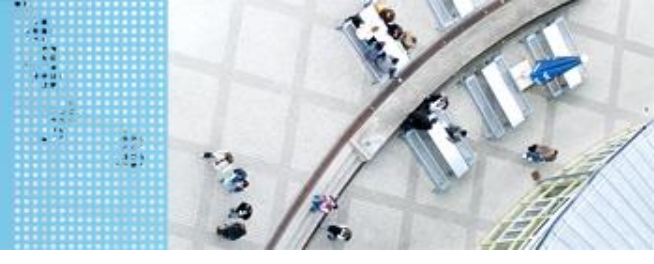

#### Aufgabe 5: switch

Start: Parkplatz am Haus

Taste Oben: Parkplatz Krankenhaus Taste Links: Ein- und Ausstiegsfeld an der Schule Taste Rechts: Ladenstraße Taste Unten: Berghütte

Schreiben Sie ein Programm, das den Roboter in Abhängigkeit der gedrückten Taste, zu einem bestimmten Ort fahren lässt. Verwenden Sie dazu einen switch. Die Fahrwege sind als einzelne Tasks zu deklarieren! 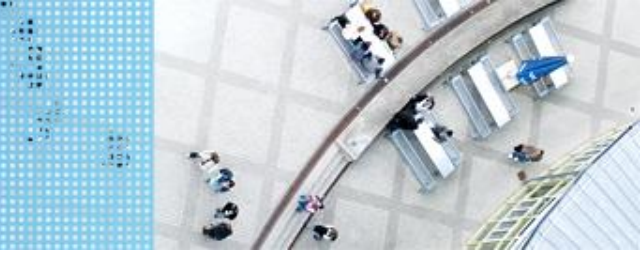

#### C Code

#### switch

```
switch(button)
{
  case 1: startTask(anzeige1);
   break;
  case 2: startTask(anzeige2);
   break;
  case 3: startTask(anzeige3);;
   break;
  default: displayTextLine(3, "nicht");
   break;
}
```

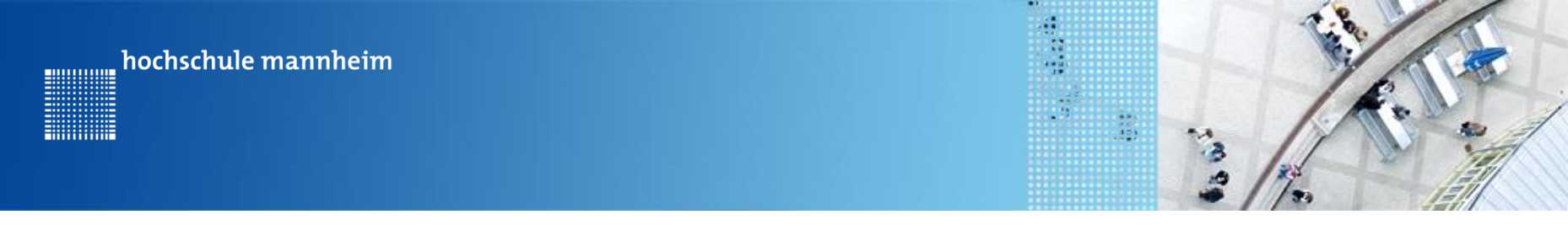

C Code

#### **Deklaration von Tasks**

```
task anzeige1()
{
    displayTextLine(3, "oben");
}
```

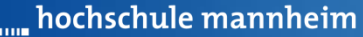

#### Aufgabe 5: switch

Start: Parkplatz am Haus

Taste Oben: Parkplatz Krankenhaus Taste Links: Ein- und Ausstiegsfeld an der Schule Taste Rechts: Ladenstraße Taste Unten: Berghütte

Schreiben Sie ein Programm, das den Roboter in Abhängigkeit der gedrückten Taste, zu einem bestimmten Ort fahren lässt. Verwenden Sie dazu einen switch. Die Fahrwege sind als einzelne Tasks zu deklarieren!

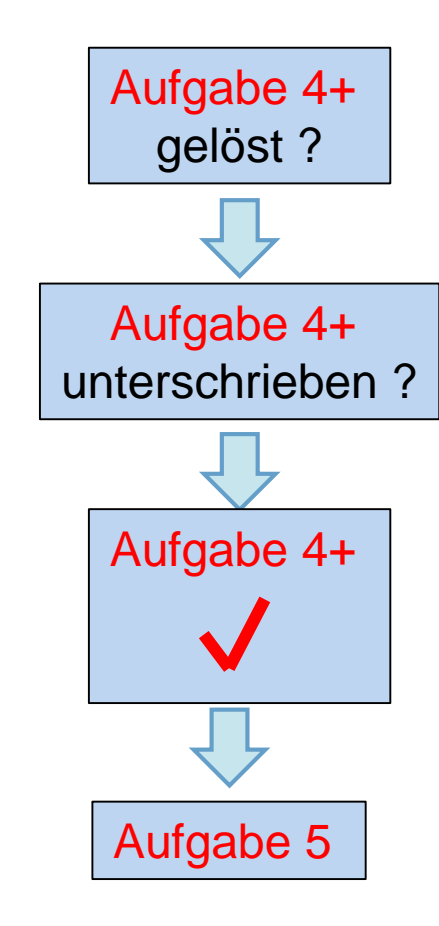

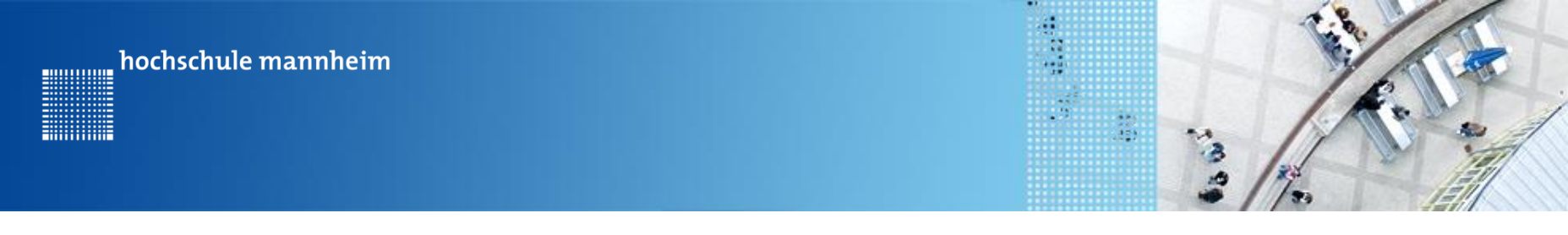

#### Die Legostadt

#### Der Roboter braucht ein Update mit Sensoren! - Bitte ans Laborpersonal wenden! -

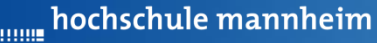

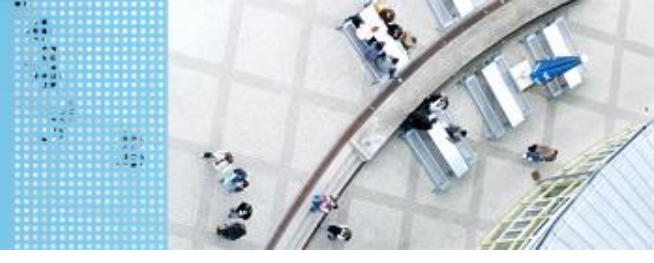

#### Aufgabe S1: Fahrt zum Parkplatz Berghütte – Automatisches Anhalten mittels Tastsensor

Start: Parkplatz Bahnhof

Ende: Parkplatz Berghütte

Der Roboter soll vom Bahnhof zur Berghütte fahren. Mittels Tastsensor soll er selbständig anhalten, sobald der Tastsensor die Mauer vor dem Parkplatz berührt.

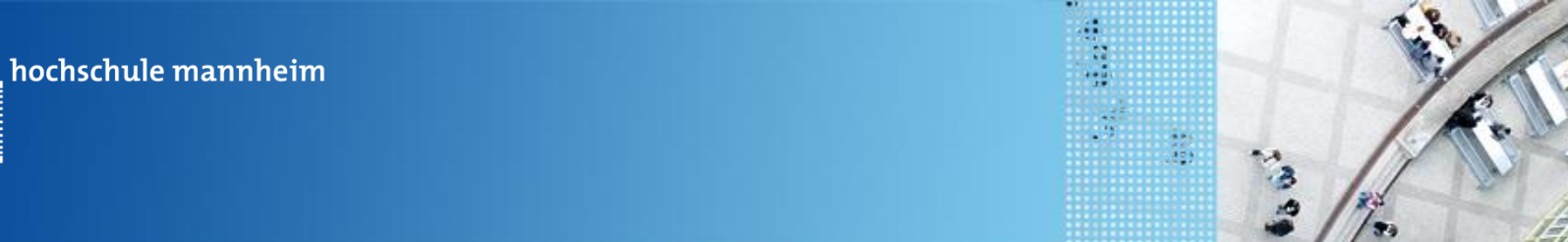

#### **Die while Schleife**

...........

#### 1. Unendliche while Schleife

Eine Anweisung bzw. eine Folge von Anweisungen soll unendlich oft wiederholt werden.

```
while(true)
{
    Anweisung
    ...
    Anweisung
}
```

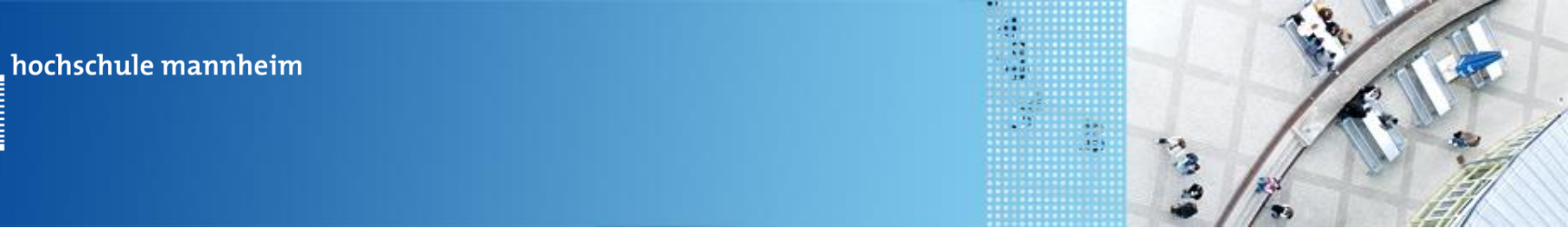

#### **Beispiel für unendliche while Schleife**

Das Wort Hello wird solange angezeigt, bis das Programm abgebrochen wird.

.............

```
1
 2
        task main()
 3
        £
 4
 5
          while(true)
          £
 6
             displayTextLine(1, "Hello");
 7
 8
          }
 9
        }
10
```

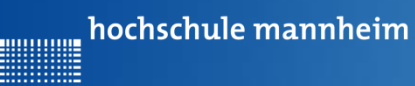

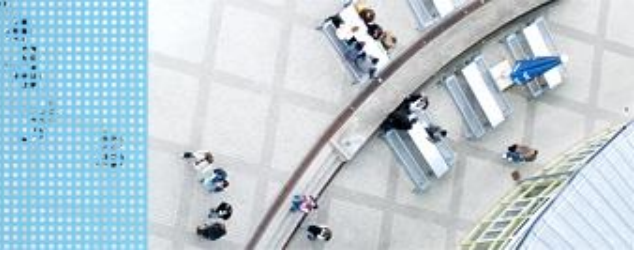

#### Die while Schleife

#### 2. Endliche while Schleife

Eine Anweisung bzw. eine Folge von Anweisungen soll bis zu eine bestimmten Bedingung nicht mehr erfüllt is, wiederholt werden.

```
while(Bedingung)
{
    Anweisung
    ...
    Anweisung
}
```

Beispiele für Bedingungen: i==3; pressed == true; i<=5; pressed!=false; hochschule mannheim

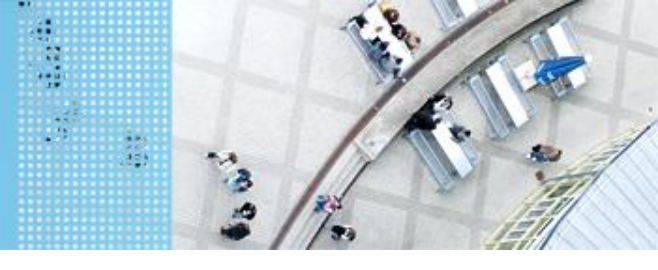

#### DAS LEGO<sup>®</sup> MINDSTORMS<sup>®</sup> System Berührungssensor / Tastsensor

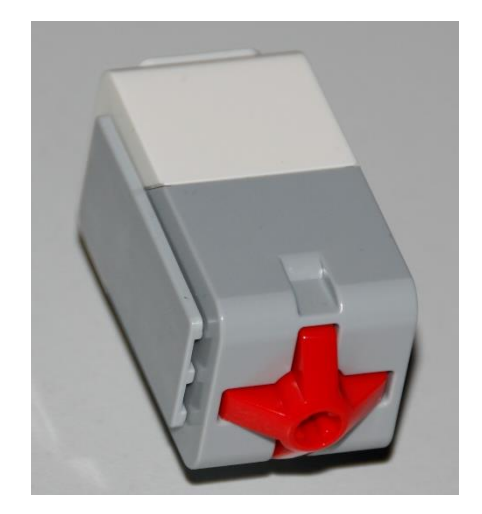

- Abfrage, ob Sensor gedrückt
- Werte des Sensors
  - 0: Sensor nicht gedrückt
  - 1: Sensor gedrückt

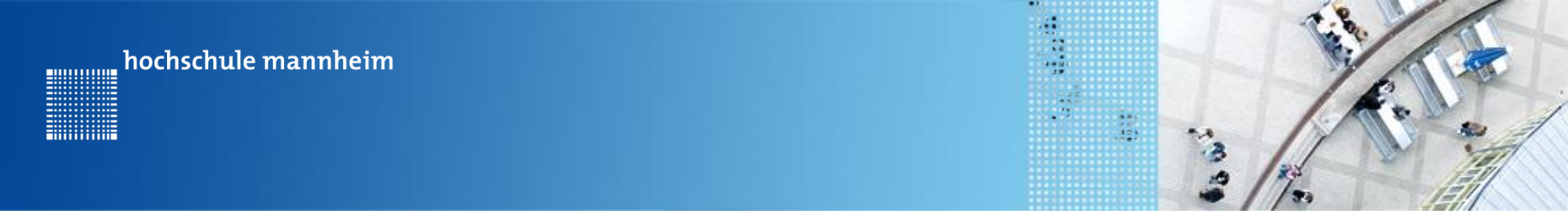

# Beispiel für Nutzung des Tastsensors mittels endlicher while Schleife

1. Sensor Setup durchführen

| tors and Sensors Setup        |             |                  |                         |
|-------------------------------|-------------|------------------|-------------------------|
| tandard Models Motors Sensors |             |                  |                         |
| Sensor Index Name             | Sensor Type | Sensor Mode      |                         |
| S1 Taster1                    | Touch (EV3) | Touch            | <b>•</b>                |
| S2                            | No Sensor   | ▼ Not Applicable | •                       |
| S3                            | No Sensor   | Not Applicable   | •                       |
| S4                            | No Sensor   | ▼ Not Applicable | •                       |
|                               |             |                  |                         |
|                               |             |                  |                         |
|                               |             |                  |                         |
|                               |             |                  |                         |
|                               |             |                  |                         |
|                               |             |                  |                         |
|                               |             |                  |                         |
|                               |             |                  |                         |
|                               |             |                  |                         |
|                               |             |                  |                         |
|                               |             |                  |                         |
|                               |             |                  |                         |
|                               |             |                  |                         |
|                               |             |                  |                         |
|                               |             |                  |                         |
|                               |             | OK               | brechen Übernehmen Hilf |

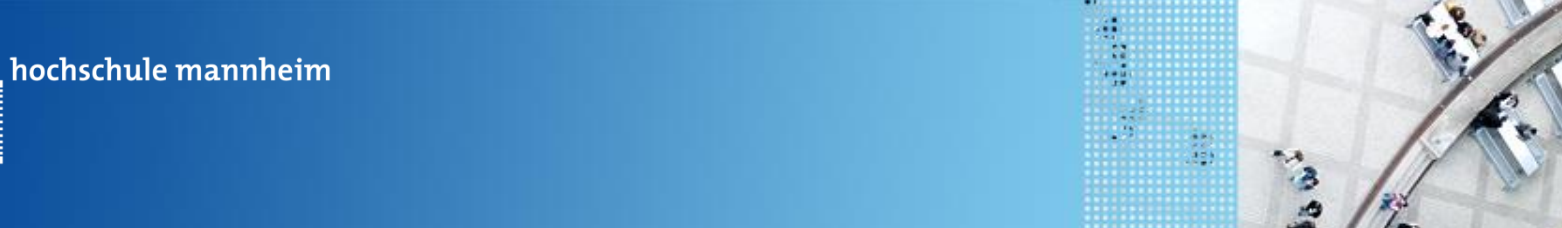

# Beispiel für Nutzung des Tastsensors mittels endlicher while Schleife

#### getTouchValue

............

|              | bool getTouchValue(tSensors nDeviceIndex) |           |  |
|--------------|-------------------------------------------|-----------|--|
| Parameter    | Explanation                               | Data Type |  |
| Return Type  | The function returns a boolean value.     | bool      |  |
| nDeviceIndex | A sensor port or name.                    | tSensors  |  |

- Returns the value of the Touch Sensor plugged into nDeviceIndex
  - A logical 1 is returned if the Touch Sensor is pressed
  - A logical 0 is returned if the Touch Sensor is not pressed (released)

Show Code Sample

© Robomatter Inc, 9/25/2015

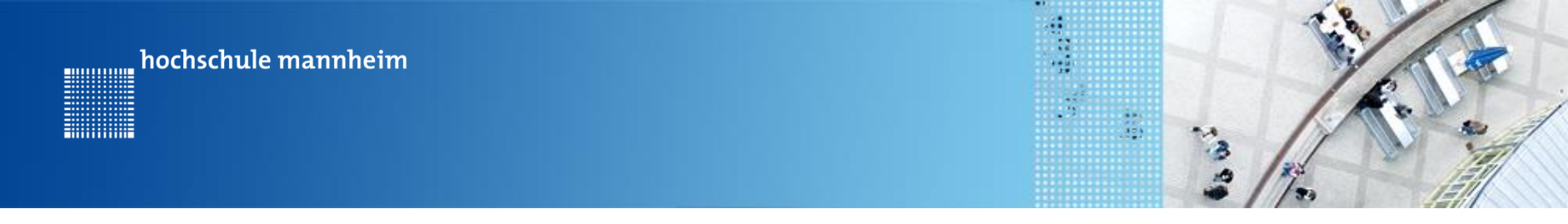

## Beispiel für Nutzung des Tastsensors mittels endlicher while Schleife

```
#pragma config(Sensor, S1, Taster1, sensorEV3 Touch)
 1
 2
      //*!!Code automatically generated by 'ROBOTC' configuration wizard
 3
      task main()
 4
                                              Das Wort Hello wird
 5
      ł
 6
                                              solange angezeigt, bis
 7
        while(getTouchValue(S1)==0)
                                              der Tastsensor am Port
 8
        £
                                              S1 gedrückt wird.
 9
          displayTextLine(1, "Hello");
10
        }
11
12
      ÷.
```

**"** hochschule mannheim

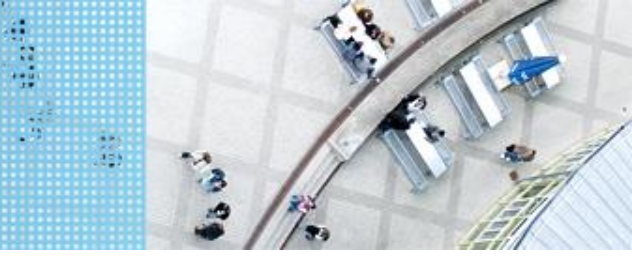

#### Legostadt

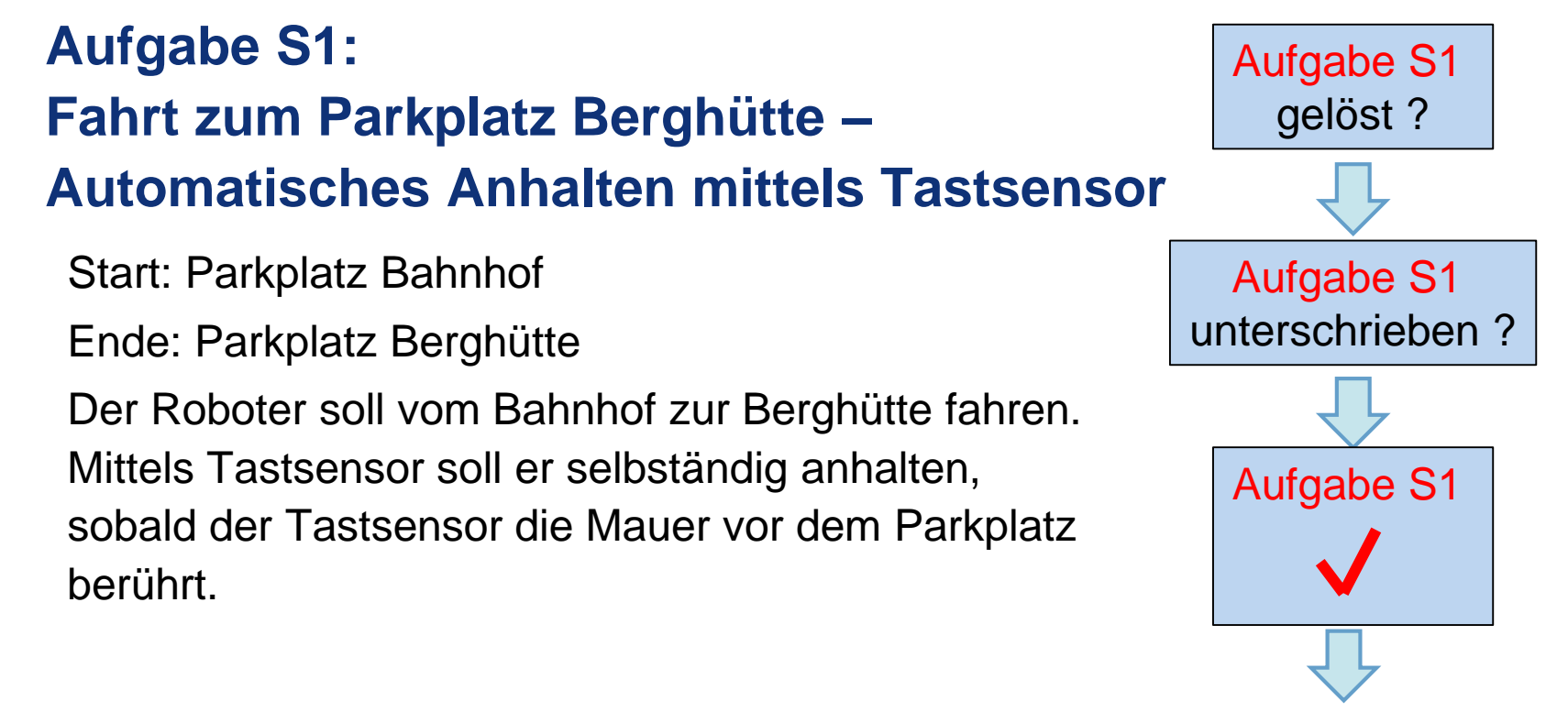

Aufgabe S2

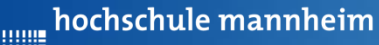

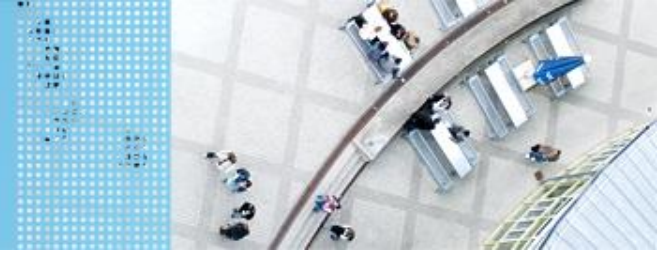

#### Aufgabe S2: Fahrt zum Meer – Automatisches Anhalten mittels Ultraschallsensor

Start: Parkplatz Schule

Ende: Parkplätze Leuchtturm / Strandhütte

Der Roboter soll von der Schule zum Meer fahren. Mittels Ultraschallsensor soll er selbständig anhalten, sobald ein geeigneter Abstand von den Mauern um die Parkplätze am Meer (Leuchtturm, Strandhütte) erreicht ist.

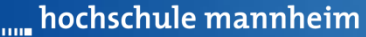

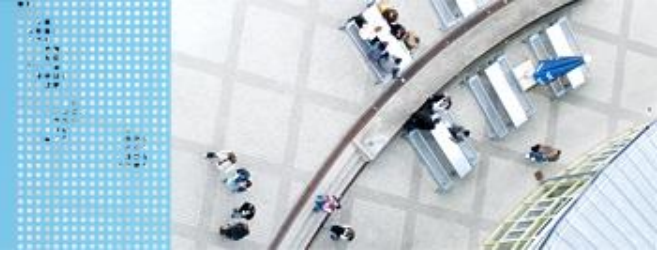

#### DAS LEGO<sup>®</sup> MINDSTORMS<sup>®</sup> System Ultraschallsensor

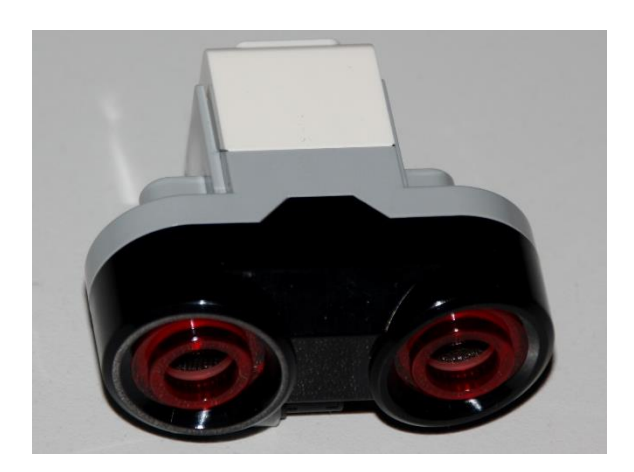

- Sensor sendet Ultraschall aus
- Schall wird von Hindernis reflektiert
- Reflektierter Schall wird vom Empfänger registriert
- Aus Laufzeit des Schalls kann auf die Entfernung geschlussfolgert werden
- Messwerte werden in cm ausgegeben

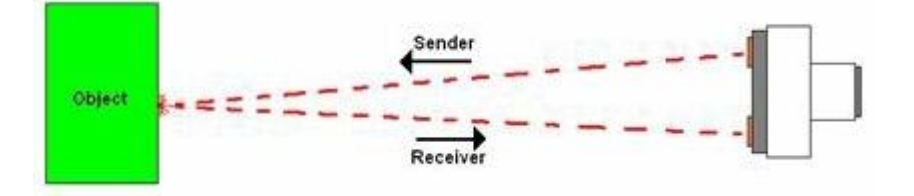

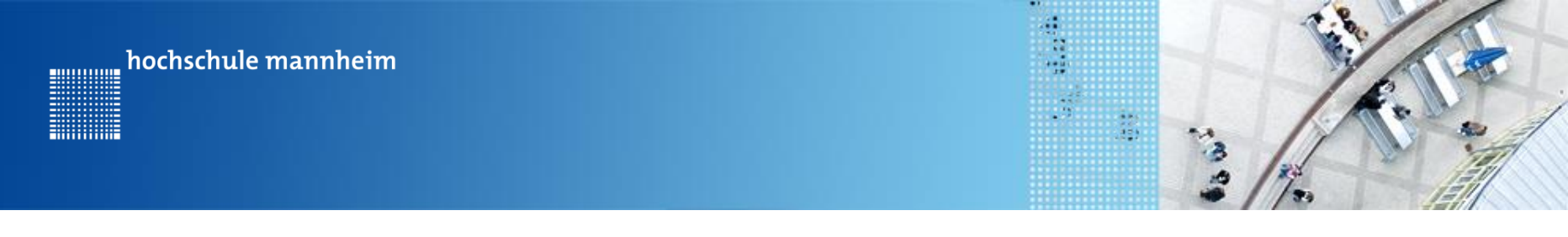

#### **Abfrage Ultraschallsensors**

getUSDistance(Sensor)

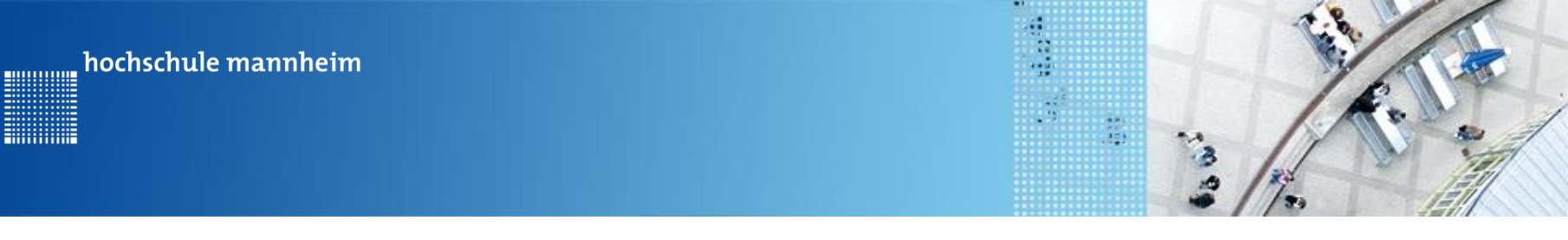

#### Beispiel für Nutzung des Ultraschallsensors

```
#pragma config(Sensor, S2, , sensorEV3_Ultrasonic)
#pragma config(Motor, motorB, MotorRechts, tmotorEV3 Lar
                                                           tmotorEV3 Large, PIDControl, driveRight, encoder)
#pragma config(Motor, motorC, MotorLinks, tmotorEV3 Large, PIDControl, driveLeft, encoder)
//*!!Code automatically generated by 'ROBOTC' configuration wizard
                                                                                     !!*//
```

```
task main()
```

Ł

{

```
// vorwaerts fahren
setMotorSpeed(motorB,70);
setMotorSpeed(motorC,70);
```

while(getUSDistance(S2)>10)

```
setMotorSpeed(motorB,0);
setMotorSpeed(motorC,0);
```

Der Motor fährt vorwärts bis ein Hindernis in ca. 10 cm Entfernung detektiert wird.

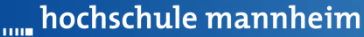

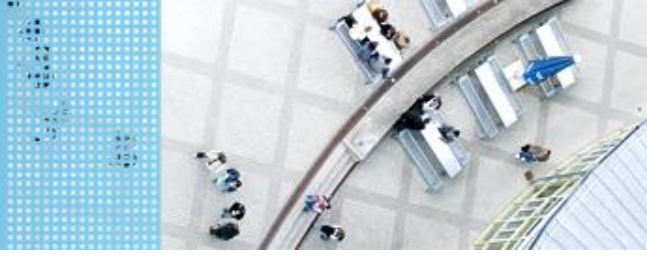

#### Aufgabe S2: Fahrt zum Meer – Automatisches Anhalten mittels Ultraschallsensor

Start: Parkplatz Schule

Ende: Parkplätze Leuchtturm / Strandhütte

Der Roboter soll von der Schule zum Meer fahren. Mittels Ultraschallsensor soll er selbständig anhalten, sobald ein geeigneter Abstand von den Mauern um die Parkplätze am Meer (Leuchtturm, Strandhütte) erreicht ist.

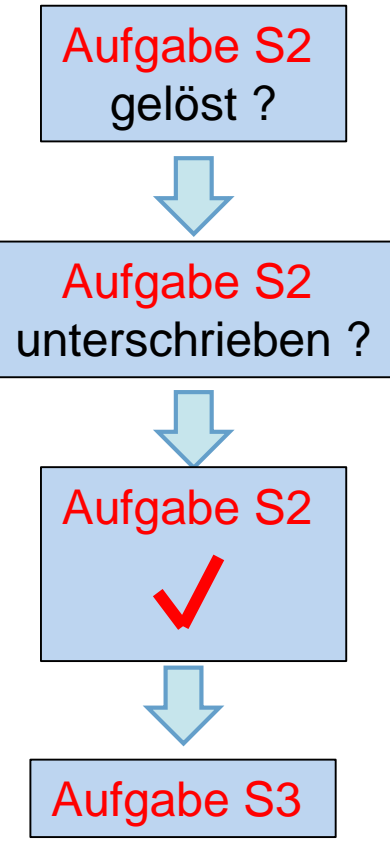

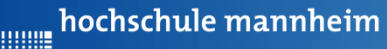

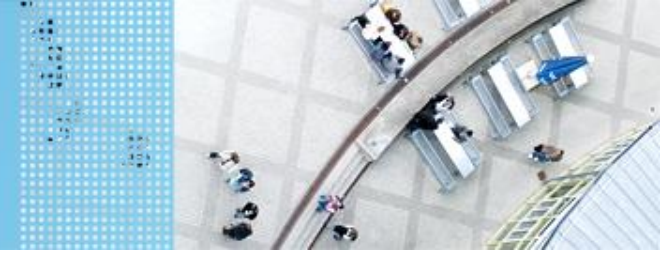

#### Aufgabe S3: Einkaufen – Halten am richtigen Geschäft mittels Farbsensor

Start: Parkplatz Bahnhof

Ende: Geschäft

Der Roboter soll vom Bahnhof in die Einkaufsstraße fahren und beim Cafe (Pfeiltasten oben), der Post (Pfeiltasten links) oder der Zoofachgeschäft (Pfeiltasten rechts) halten. Die Parkflächen sind verschieden farbig markiert. Ermöglichen Sie ein mehrfaches Auswählen!
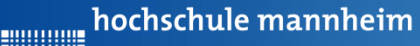

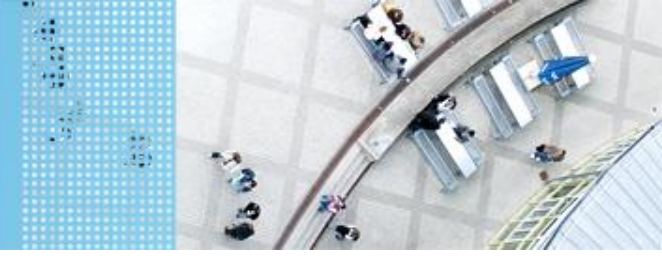

# DAS LEGO<sup>®</sup> MINDSTORMS<sup>®</sup> System Colorsensor

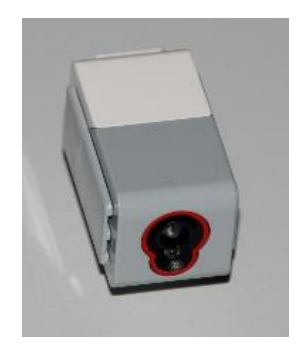

- Verfügt über mehrere Moden, z. B.
  - Bestimmung des Farbwertes (ColorID)
  - Bestimmung der reflektierten Helligkeit
- Zur Ausleuchtung kann eine LED eingeschaltet werden

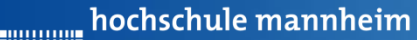

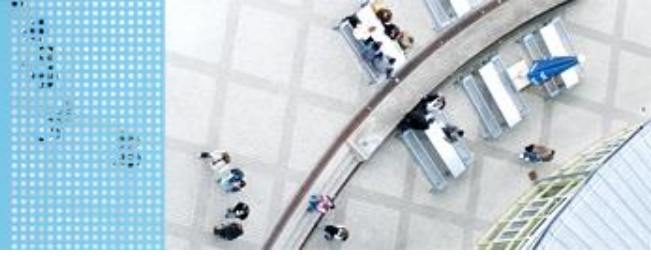

# DAS LEGO<sup>®</sup> MINDSTORMS<sup>®</sup> System Colorsensor – ColorID Mode

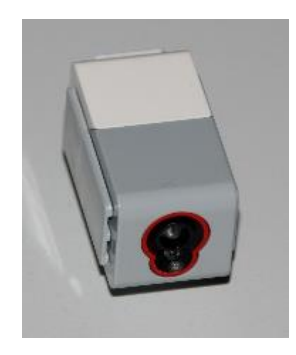

- Bestimmung der Farbe
- Jede Farbe hat einen Wert
- Werte für EV3 Colorsensor

|              | Color name                                      | Enumerated Value |
|--------------|-------------------------------------------------|------------------|
| colorNone:   | No object is detected by the color sensor       | 0                |
| colorBlack:  | A black object is detected by the color sensor  | 1                |
| colorBlue:   | A blue object is detected by the color sensor   | 2                |
| colorGreen:  | A green object is detected by the color sensor  | 3                |
| colorYellow: | A yellow object is detected by the color sensor | 4                |
| colorRed:    | A red object is detected by the color sensor    | 5                |
| colorWhite:  | A white object is detected by the color sensor  | 6                |
| colorBrown:  | A brown object is detected by the color sensor  | 7                |

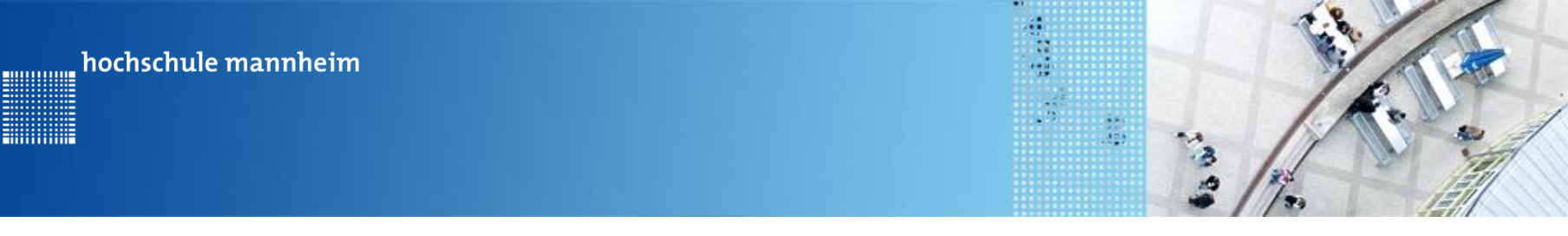

#### C Code Colorsensor – ColorID Mode

#### getColorName

|              | TLegoColors getColorName(tSensors nDeviceIndex)                               |             |  |
|--------------|-------------------------------------------------------------------------------|-------------|--|
| Parameter    | Explanation                                                                   | Data Type   |  |
| Return Type  | Returns the current color value of the color sensor attached to nDeviceIndex. | TLegoColors |  |
| nDeviceIndex | A sensor port or name.                                                        | tSensors    |  |

- One of 8 different color names will be returned, depending on the color of the object detected.
- If no color is detected, colorNone will be returned instead.

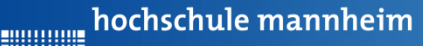

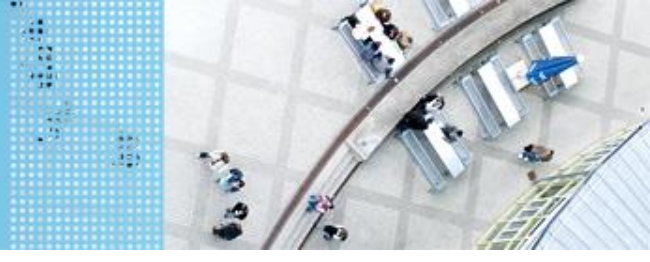

## Beispiel: Anzeige der ColorID Colorsensor – ColorID Mode

#### Sensor Setup

| Motors and Sensors Setup       |               |                  |  |  |  |  |
|--------------------------------|---------------|------------------|--|--|--|--|
| Standard Models Motors Sensors |               |                  |  |  |  |  |
| Sensor Index Name              | Sensor Type   | Sensor Mode      |  |  |  |  |
| S1                             | No Sensor 👻   | Not Applicable 👻 |  |  |  |  |
| S2 Color1                      | Color (EV3) 🗸 | Color            |  |  |  |  |
| S3                             | No Sensor 👻   | Not Applicable 👻 |  |  |  |  |
| S4                             | No Sensor 👻   | Not Applicable 👻 |  |  |  |  |
|                                |               |                  |  |  |  |  |
|                                |               |                  |  |  |  |  |

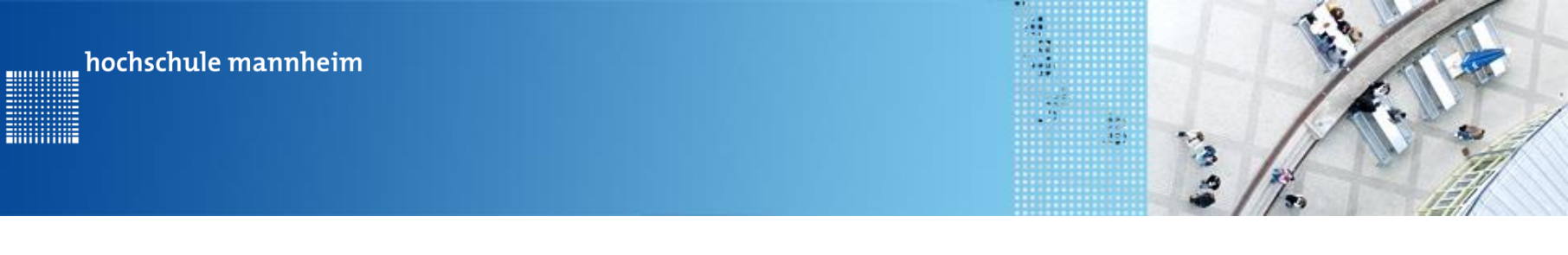

## Beispiel: Anzeige der ColorID Colorsensor – ColorID Mode

```
#pragma config(Sensor, S2, Color1,
 1
                                                   sensorEV3 Color, modeEV3Color Color)
 2
      //*!!Code automatically generated by 'ROBOTC' configuration wizard
                                                                                     !!*//
 3
 4
      task main()
 5
      -{
 6
        string farbe;
 7
        while(true)
 8
        {
 9
                                                                   Die ColorID wird
10
          if(getColorName(S2) == colorBlack)
11
          Ł
                                                                   abgefragt und sofern
12
            farbe = "Black";
13
          3
                                                                   schwarz erkannt wird,
14
          else
15
          -{
                                                                   dies angezeigt.
16
            farbe = "Nicht hinterlegt";
17
          3
18
          displayTextLine(1, farbe);
          displayTextLine(2, "Druecke eine Taste");
19
20
          waitForButtonPress();
21
        3
22
23
24
25
```

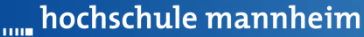

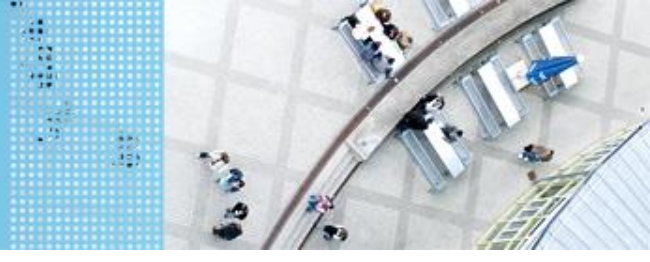

## DAS SPIELFELD: Legostadt

# Aufgabe S3: Einkaufen – Halten am richtigen Geschäft mittels Farbsensor

Start: Parkplatz Bahnhof

Ende: Geschäft

Der Roboter soll vom Bahnhof in die Einkaufsstraße fahren und beim Cafe (Pfeiltasten oben), der Post (Pfeiltasten links) oder der Zoofachgeschäft (Pfeiltasten rechts) halten. Die Parkflächen sind verschieden farbig markiert. Ermöglichen Sie ein mehrfaches Auswählen!

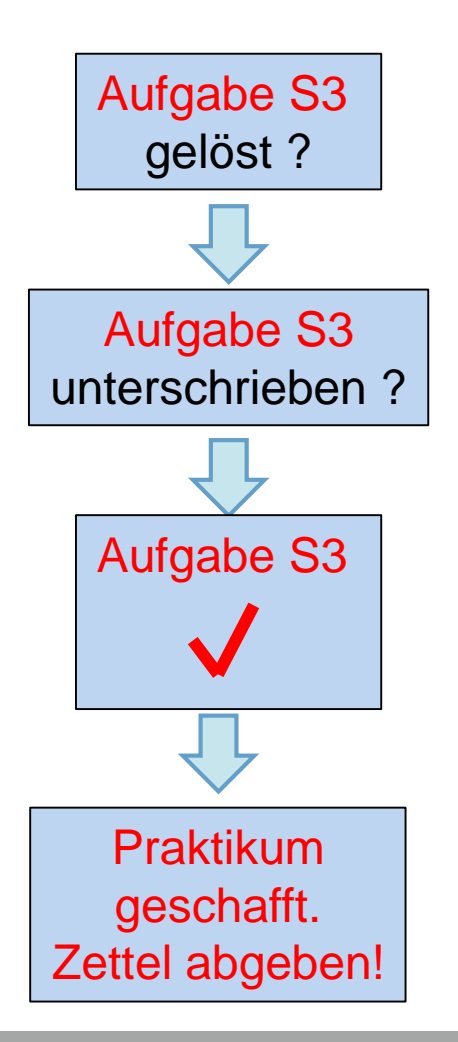